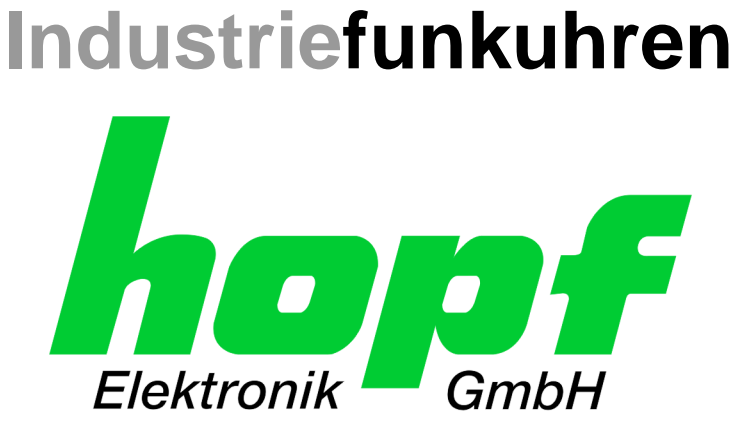

# **Technische Beschreibung**

**MANAGEMENT** Karte

# Modell 7050RC

# DEUTSCH

Version: 06.00 - 03.09.2012

Gültig für Karte 7050RC mit SET Version: 06.xx IMAGE Version: 06.xx und FIRMWARE Version: 06.xx

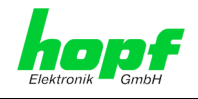

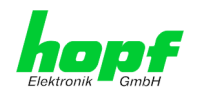

3/68

### Versionsnummern (SET / Firmware / Beschreibung)

DER BEGRIFF <u>SET</u> DEFINIERT DIE FESTE VERKNÜPFUNG ZWISCHEN IMAGE-VERSION IN VERBINDUNG MIT DER ZUGEHÖRIGENDEN H8 FIRMWARE-VERSION.

DIE ERSTEN BEIDEN STELLEN DER VERSIONSNUMMER DER TECHNISCHEN BE-SCHREIBUNG, DER <u>SET</u>-VERSION UND DER IMAGE-VERSION <u>MÜSSEN ÜBEREIN-</u> <u>STIMMEN</u>! SIE BEZEICHNEN DIE FUNKTIONALE ZUSAMMENGEHÖRIGKEIT ZWISCHEN GERÄT, SOFTWARE UND TECHNISCHER BESCHREIBUNG.

DIE VERSIONSNUMMER DER IMAGE UND DER H8 SOFTWARE IST IM WEBGUI DER KARTE 7050RC AUSLESBAR (SIEHE *Kapitel 7.3.4.1 Device Information* UND *Kapitel 7.3.4.2 Hardware Information*).

DIE BEIDEN ZIFFERN NACH DEM PUNKT DER VERSIONSNUMMER BEZEICHNEN KOR-REKTUREN DER FIRMWARE UND/ODER BESCHREIBUNG, DIE KEINEN EINFLUSS AUF DIE FUNKTIONALITÄT HABEN.

#### Download von Technischen Beschreibungen

Alle aktuellen Beschreibungen unserer Produkte stehen über unsere Homepage im Internet zur kostenlosen Verfügung.

Homepage: <u>http://www.hopf.com</u>

E-mail: <u>info@hopf.com</u>

## Symbole und Zeichen

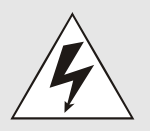

#### **Betriebssicherheit**

Nichtbeachtung kann zu Personen- oder Materialschäden führen.

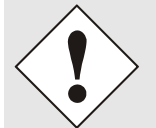

#### Funktionalität

Nichtbeachtung kann die Funktion des Systems/Gerätes beeinträchtigen.

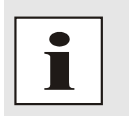

#### Information

Hinweise und Informationen

7050RC MANAGEMENT Karte - V06.00

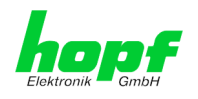

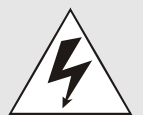

#### **Sicherheitshinweise**

Die Sicherheitsvorschriften und Beachtung der technischen Daten dienen der fehlerfreien Funktion des Gerätes und dem Schutz von Personen und Material. Die Beachtung und Einhaltung ist somit unbedingt erforderlich.

Bei Nichteinhaltung erlischt jeglicher Anspruch auf Garantie und Gewährleistung für das Gerät.

Für eventuell auftretende Folgeschäden wird keine Haftung übernommen.

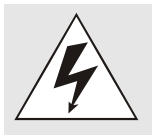

#### Gerätesicherheit

Dieses Gerät wurde nach dem aktuellsten Stand der Technik und den anerkannten sicherheitstechnischen Regeln gefertigt.

Die Montage des Gerätes darf nur von geschulten Fachkräften ausgeführt werden. Es ist darauf zu achten, dass alle angeschlossenen Kabel ordnungsgemäß verlegt und fixiert sind. Das Gerät darf nur mit der auf dem Typenschild angegebenen Versorgungsspannung betrieben werden.

Die Bedienung des Gerätes darf nur von unterwiesenem Personal oder Fachkräften erfolgen.

Reparaturen am geöffneten Gerät dürfen nur von der Firma *hopf* Elektronik GmbH oder von entsprechend ausgebildetem Fachpersonal ausgeführt werden.

Vor dem Arbeiten am geöffneten Gerät oder vor dem Auswechseln einer Sicherung ist das Gerät immer von allen Spannungsquellen zu trennen.

Falls Gründe zur Annahme vorliegen, dass die einwandfreie Betriebssicherheit des Gerätes nicht mehr gewährleistet ist, so ist das Gerät außer Betrieb zu setzen und entsprechend zu kennzeichnen.

Die Sicherheit kann z.B. beeinträchtigt sein, wenn das Gerät nicht wie vorgeschrieben arbeitet oder sichtbare Schäden vorliegen.

#### **CE-Konformität**

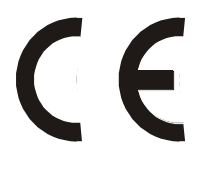

Dieses Gerät erfüllt die Anforderungen der EG-Richtlinien 89/336/EWG "Elektromagnetische Verträglichkeit" und 73/23/EWG "Niederspannungs-Richtlinie".

Hierfür trägt das Gerät die CE-Kennzeichnung (CE = Communautés Européennes = Europäische Gemeinschaften)

Das CE signalisiert den Kontrollinstanzen, dass das Produkt den Anforderungen der EU-Richtlinie - insbesondere im Bezug auf Gesundheitsschutz und Sicherheit der Benutzer und Verbraucher - entspricht und frei auf dem Gemeinschaftsmarkt in den Verkehr gebracht werden darf.

hopf Elektronik GmbH

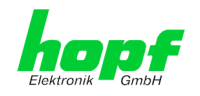

| <u>In</u> | Inhalt Sei                                                                    |    |  |
|-----------|-------------------------------------------------------------------------------|----|--|
| 1         | Allgemeines                                                                   | 9  |  |
| 2         | Basis-Funktionen der Management Karte 7050RC                                  | 10 |  |
| 3         | Aufbau Karte 7050RC                                                           | 12 |  |
| :         | 3.1 Frontblende der Karte 7050RC                                              | 12 |  |
|           | 3.1.1 Status-LEDs                                                             | 13 |  |
|           | 3.1.2 RJ45 Buchse (ETH0)                                                      |    |  |
|           | 3.1.3 Reset / Default-Taster                                                  |    |  |
|           | 3.2 Baugruppenübersicht der Karte 7050RC (3HE/4TE)                            | 15 |  |
|           | 3.2.1 DIP-Schaller DS1                                                        |    |  |
|           | 3.2.3 Kühlkörper                                                              |    |  |
| 4         | Sustemusticalities day Visite 7050DC                                          | 47 |  |
| 4         | Systemvernalten der Karte 7050RC                                              |    |  |
| 4         | 4.1 Verzogerte Betriebsbereitschaft nach Einschalten / Reset                  | 1/ |  |
| 4         | 4.2 Reset- / Default-Taster                                                   |    |  |
|           | 4.2.1 Kartenreset                                                             |    |  |
| 5         | Implementieren der Karte 7050RC in ein <i>hopf</i> Basis-System               | 20 |  |
| -         | 5.1 Finstellung der System-Kartennummer                                       | 20 |  |
|           | 5.1.1 Einstellung der Kartennummer für Basis-System 7001RC                    |    |  |
| į         | 5.2 Herstellen der Netzwerkverbindung                                         | 22 |  |
| 6         | Netzwerk-Konfiguration der Karte 7050RC über das Basis-System                 | 23 |  |
| e         | 6.1 Eingabefunktionen Basis-Systeme 7001RC                                    |    |  |
|           | 6.1.1 Eingabe statische IPv4-Adresse / DHCP-Modus                             |    |  |
|           | 6.1.2 Eingabe Gateway-Adresse                                                 | 27 |  |
|           | 6.1.3 Eingabe Netzmaske                                                       |    |  |
|           | 6.1.4 Eingabe Control-Byte (Zur Zeit ohne Funktion)                           |    |  |
|           | 6.1.6 Eingabe Parameterbyte 02 (zur Zeit ohne Funktion)                       |    |  |
| _         |                                                                               |    |  |
| 7         | HIIP/HIIPS WebGUI – Web Browser Konfigurationsoberfläche                      | 29 |  |
| -         | 7.1 Schnellkonfiguration                                                      | 29 |  |
|           | <ul> <li>7.1.1 Antorderungen</li> <li>7.1.2 Kopfigurationsschritte</li> </ul> |    |  |
| _         | 7.1.2 Konnyurationssonnite                                                    |    |  |
| 1         |                                                                               |    |  |

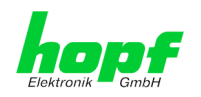

| 7.2                                                                                                    | 2.1 LOGIN und LOGOUT als Benutzer                                                    | 31       |  |  |  |  |
|----------------------------------------------------------------------------------------------------|--------------------------------------------------------------------------------------|----------|--|--|--|--|
| 7.2                                                                                                    | 2.2 Navigation durch die Web Oberfläche                                              | 32       |  |  |  |  |
| <ul><li>7.2.3 Eingeben oder Ändern eines Wertes</li><li>7.2.4 Plausibilitätsprüfung bei der Eingabe</li></ul> |                                                                                      |          |  |  |  |  |
| 7.2                                                                                                    | 2.4 Plausibilitätsprüfung bei der Eingabe                                            | 34       |  |  |  |  |
| 7.3 Beschreibung der Registerkarte                                                                            |                                                                                      |          |  |  |  |  |
| 7.3.1 GENERAL Registerkarte                                                                                   |                                                                                      |          |  |  |  |  |
| 7.3                                                                                                    | 3.2 NETWORK Registerkarte                                                            | 36       |  |  |  |  |
|                                                                                                    | 7.3.2.1.1 Hostname/Nameservice                                                       | 37       |  |  |  |  |
|                                                                                                    | 7.3.2.1.2 Default Gateway                                                            | 37       |  |  |  |  |
|                                                                                                    | 7.3.2.1.3 DNS-Server 1 & 2<br>7.3.2.2 Netzwerkschnittstelle (Network Interface FTH0) | 37       |  |  |  |  |
|                                                                                                    | 7.3.2.2.1 Link Status                                                                | 38       |  |  |  |  |
|                                                                                                    | 7.3.2.2.2 Default Hardware Adresse (MAC)                                             | 38       |  |  |  |  |
|                                                                                                    | 7.3.2.2.4 DHCP                                                                       | 39       |  |  |  |  |
|                                                                                                    | 7.3.2.2.5 IP-Adresse                                                                 | 39       |  |  |  |  |
|                                                                                                    | 7.3.2.2.6 Netzmaske (Network Mask)<br>7.3.2.2.7 Betriebsmodus (Operation Mode)       | 39<br>39 |  |  |  |  |
| -                                                                                                    | 7.3.2.3 Routing                                                                      | 40       |  |  |  |  |
| -                                                                                                    | 7.3.2.4 Management- / HMC Management Port / SNMP                                     | 41       |  |  |  |  |
| 7.3                                                                                                    | 3.3 ALARM Registerkarte                                                              | 42       |  |  |  |  |
| -                                                                                                    | 7.3.3.2 E-mail Konfiguration                                                         | 42<br>43 |  |  |  |  |
| -                                                                                                    | 7.3.3.3 SNMP Konfiguration / TRAP Konfiguration                                      | 44       |  |  |  |  |
| -                                                                                                    | 7.3.3.4 Alarm Nachrichten (Alarm Messages)                                           | 45       |  |  |  |  |
| 7 9                                                                                                    | 7.3.3.5 Externe Alarmmeldungen (optional)                                            | 46<br>47 |  |  |  |  |
| 1.0                                                                                                    | 7.3.4.1 Device Information                                                           | 47       |  |  |  |  |
| -                                                                                                    | 7.3.4.2 Hardware Information                                                         | 48       |  |  |  |  |
| -                                                                                                    | 7.3.4.3 Wiederherstellung der Werkseinstellungen - Factory Defaults                  | 48       |  |  |  |  |
| -                                                                                                    | 7.3.4.4 Neustart (Reboot) der Karte                                                  | 49<br>50 |  |  |  |  |
| -                                                                                                    | 7.3.4.6 Spezieller Anwender-Sicherheitshinweis (Customized Security Banner)          | 52       |  |  |  |  |
| -                                                                                                    | 7.3.4.7 Produkt Aktivierung                                                          | 53       |  |  |  |  |
| -                                                                                                    | 7.3.4.8 Passwörter                                                                   | 54<br>54 |  |  |  |  |
| 7 3                                                                                                    |                                                                                      | 55       |  |  |  |  |
|                                                                                                    | 7.3.5.1 GPS Overview                                                                 | 55       |  |  |  |  |
| 7.3                                                                                                    | 3.6 System                                                                           | 57       |  |  |  |  |
|                                                                                                    | 7.3.6.1 System Overview                                                              | 57       |  |  |  |  |
|                                                                                                    | 7.3.6.2 External Alarms                                                              | 58<br>59 |  |  |  |  |
|                                                                                                    |                                                                                      | 00       |  |  |  |  |
|                                                                                                    |                                                                                      |          |  |  |  |  |
| 8 SS                                                                                                    | SH- und Telnet-Basiskonfiguration                                                    | 61       |  |  |  |  |
|                                                                                                    |                                                                                      |          |  |  |  |  |
| 9 Te                                                                                                    | chnische Daten                                                                       | 62       |  |  |  |  |
| 9.1                                                                                                    | Allgemein                                                                            | 62       |  |  |  |  |
| 9.2                                                                                                    | Umgebungsbedingungen                                                                 | 62       |  |  |  |  |
| 9.3                                                                                                    | CE Konform zu 89/336/EWG und 73/23/EWG                                               | 62       |  |  |  |  |
| 9.4                                                                                                    | LAN                                                                                  | 62       |  |  |  |  |
| 9.5                                                                                                    | Netzwerkprotokolle                                                                   | 63       |  |  |  |  |
| 9.6                                                                                                    | Konfiguration                                                                        | 63       |  |  |  |  |
|                                                                                                    |                                                                                      |          |  |  |  |  |

7050RC MANAGEMENT Karte - V06.00

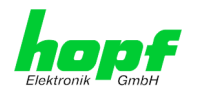

| 9.7   | Management                                                      | 63 |
|-------|-----------------------------------------------------------------|----|
| 9.8   | Hardware                                                        | 63 |
|       |                                                                 |    |
| 10 W  | erks-Einstellungen / Factory-Defaults                           | 64 |
| 10.1  | Network                                                         | 64 |
| 10.2  | ALARM                                                           | 64 |
| 10.3  |                                                                 | 64 |
| 11 GI | ossar und Abkürzungen                                           | 65 |
| 11    | .1.1 Zeitspezifische Ausdrücke                                  | 65 |
| 11.2  | Abkürzungen                                                     | 66 |
| 11.3  | Definitionen                                                    | 67 |
| 11    | .3.1 DHCP (Dynamic Host Configuration Protocol)                 | 67 |
| 11    | .3.2 TCP/IP (Transmission Control Protocol / Internet Protocol) | 67 |
| 12 RF | -C's Auflistung                                                 | 68 |
| 13 Au | Iflistung der verwendeten Open-Source Pakete                    | 68 |

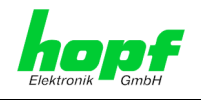

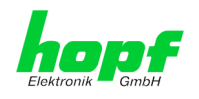

9/68

# 1 Allgemeines

Die Management Karte 7050RC ist für das *hopf* 7001RC System – im 19" (3HE) Baugruppenträger konzipiert.

Mit der Management Karte 7050RC wird das **hopf** 7001RC System zu einem Remote-Management-System, das sich besonders für Unternehmen eignet, in denen das System von einer Zentrale aus administriert werden muss. Dies erspart Personal- und Zeitkosten.

Der gesicherte Zugriff auf das 7001RC System wird somit über jeden TCP/IP-fähigen Arbeitsplatz gewährleistet.

Die Karte 7050RC ist mit einer Ethernet Schnittstelle 10/100 Base-T (autosensing) ausgestattet. Die Installation kann an einem beliebigen Punkt im Netzwerk erfolgen.

Mithilfe der Remotesoftware HMC (*hopf* Management Console) wird die vollständige Fernkonfiguration und Überwachung des 7001RC Systems über das Netzwerk ermöglicht. Die Kommunikation zwischen HMC und der Karte 7050RC erfolgt ausschließlich verschlüsselt.

Die Karte 7050RC ist **Hot-Plug-fähig**. Das ermöglicht es ihr, jederzeit an der vorgesehenen Stelle im laufenden 7001RC System entfernt und auch wieder neu eingesetzt zu werden, ohne andere Systemkarten in ihrer Funktion zu beeinträchtigen.

Es stehen unterschiedliche Management- und Überwachungsfunktionen zur Verfügung (z.B. Alarmmeldungen wie: SNMP-Traps, eMail Benachrichtigung, Syslog-messages).

An der Management Karte 7050RC können systemintern bis zu 8 TTL-kompatible Signale angeschlossen und überwacht werden. Eine Zustandsänderung (Flankenwechsel) eines dieser Signale kann dann als Alarmmeldung in den oben genannten Protokollen über LAN abgesetzt werden.

Umfangreiche Parameter für individuelle Einsatzbedingungen werden über unterschiedliche Zugangs- / Konfigurations-Kanäle bereitgestellt.

- Über das Menü oder die Remotesoftware des *hopf* Basis Systems wird die Erreichbarkeit der Management Karte 7050RC im Netzwerk hergestellt.
- Konfiguriert wird sie via Ethernet über:
  - HTTP/HTTPS WebGUI (Graphical User Interface) mittels eines Web Browsers
  - o oder textbasierten Menüs via Telnet und SSH
- Verschiedene Protokolle (z.B. http, https, Telnet usw.) stehen für die Konfiguration zur Verfügung.

7050RC MANAGEMENT Karte - V06.00

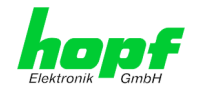

# 2 Basis-Funktionen der Management Karte 7050RC

#### Netzwerkprotokolle

- IPv4: Dynamic Host Configuration Protocol DHCP (RFC 2131)
- HTTP/HTTPS
- DHCP
- Telnet
- SSH
- SNMP

#### Konfigurationskanal

- HTTP/HTTPS WebGUI (Browser-basiert)
- Telnet
- SSH
- Hopf Management Console
- hopf 7001RC System Tastatur und Anzeige

#### Management

- HTTP/HTTPS (status, control)
- SNMPv2c, SNMP Traps (MIB-II, Private Enterprise MIB)
- Email Benachrichtigung
- Syslog Meldungen auf einen externen Syslog Server
- Update über TCP/IP
- Status LEDs
- Fail-safe / Watchdog

#### Ethernet-Schnittstelle 7050RC

• Auto negotiate

10/68

- 10 Mbps half-/ full duplex
- 100 Mbps half-/ full duplex

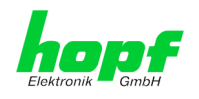

#### Features

- HTTP/HTTPS (status, control)
- SNMPv2c, SNMP Traps (MIB-II, Private Enterprise MIB)
- E-mail Benachrichtigung
- Syslog Messages to External Syslog Server
- PPSKIT
- Update über TCP/IP
- Fail-safe
- Watchdog-Schaltung
- Power-Management
- System-Management
- Customized Security Banner
- Externe Überwachungsein- und Ausgänge

#### **Karten Internes**

Für die korrekte Funktion der Karte ist ein Embedded Linux verantwortlich. Folgende Linux Betriebssystemversion ist in Verwendung:

Linux hopf727x 2.4.21-NANO (Linux kernel 2.4.21 mit Nano-kernel-extension).

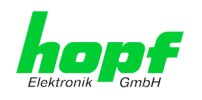

# 3 Aufbau Karte 7050RC

In diesem Kapitel werden die Hardware-Komponenten der Karte 7050RC beschrieben.

# 3.1 Frontblende der Karte 7050RC

Die Karte 7050RC besitzt eine 3HE/4TE-Frontblende für 19" Systeme. Ausgestattet ist sie mit folgenden Komponenten:

#### 3HE/4TE-Frontblende

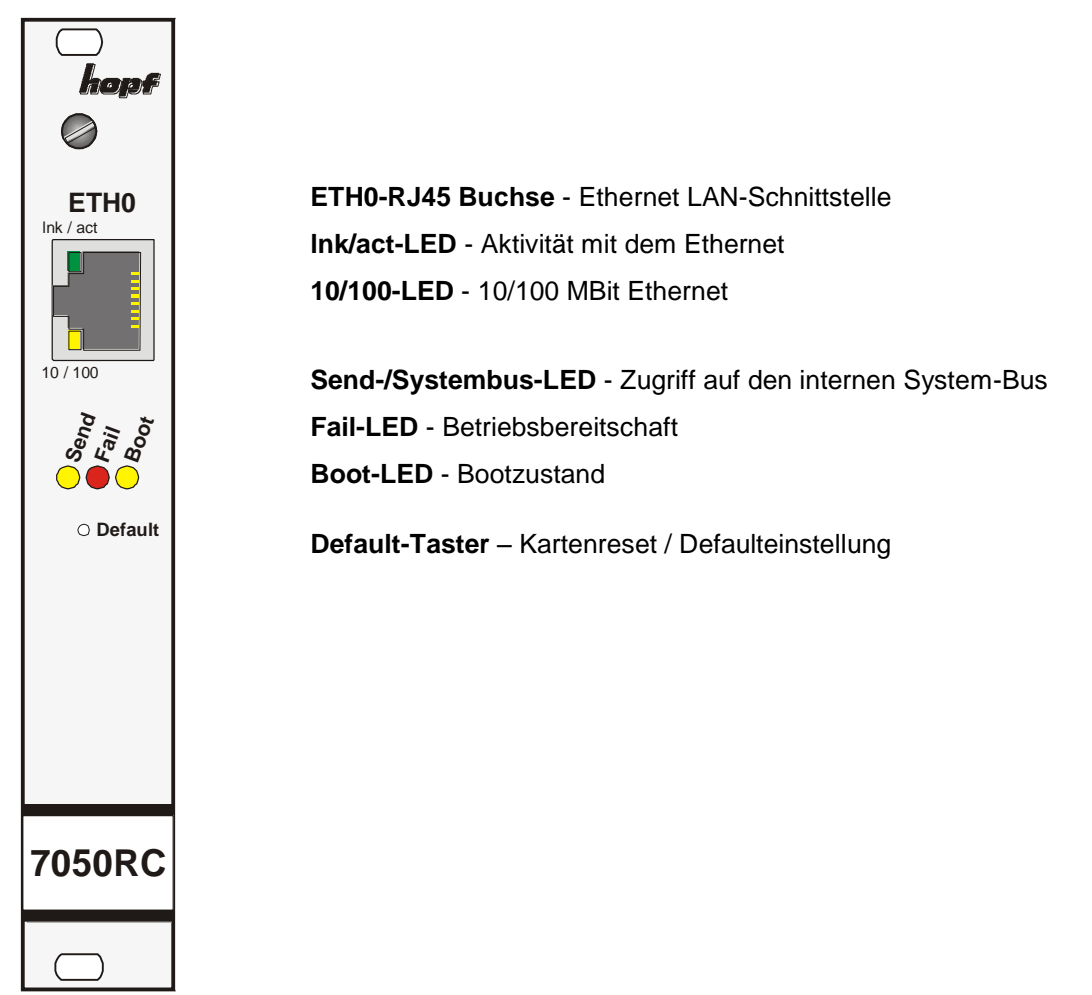

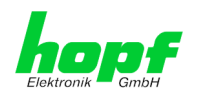

## 3.1.1 Status-LEDs

Die Karte 7050RC verfügt über Status-LEDs in der Frontblende. Diese ermöglichen das Erkennen von Betriebszuständen der Karten im eingebauten Zustand.

Die LEDs stellen folgende Kartenzustände dar:

| SEND-LED (Gelb)    | Beschreibung                                                                                                    |
|--------------------|----------------------------------------------------------------------------------------------------|
| Blinken / Flackern | <b>Normalfall</b> , es wird damit der Zugriff auf den internen System-Bus angezeigt. Die Karte 7050RC ist im System 7001RC richtig eingebunden. |
| aus                | Die Karte 7050RC ist nicht betriebsbereit.                                                                                                    |
| an                 | Fehler auf der Karte 7050RC.                                                                                                    |

| Fail-LED (Rot)       | Beschreibung                                                                                                    |
|----------------------|----------------------------------------------------------------------------------------------------|
| aus                  | <b>Normalfall</b> , die Karte 7050RC detektiert keinen eigenen Betries-<br>ausfall.                                                                                                    |
| an                   | Die Karte 7050RC ist nicht betriebsbereit bzw. das Booten der<br>Karte wird verzögert (siehe <b>Kapitel 4.1 Verzögerte Betriebsbe-</b><br><i>reitschaft nach Einschalten / Reset</i> ). |
| Blinken (sekündlich) | Default-Taster kürzer als 5 Sekunden betätigt.                                                                                                    |

| Boot-LED (Gelb) | Beschreibung                                                 |  |
|-----------------|--------------------------------------------------------------|--|
| aus             | Normalfall, die Karte 7050RC ist in Betrieb.                 |  |
| an              | Karte 7050RC bootet ihr Betriebssystem (Dauer ca. 1 Minute). |  |

| Ink/act-LED (Grün)                                     | Beschreibung                                 |  |  |
|--------------------------------------------------------|----------------------------------------------|--|--|
| aus Es besteht keine LAN-Verbindung zu einem Netzwerk. |                                              |  |  |
| an                                                     | LAN-Verbindung vorhanden.                    |  |  |
| blinken                                                | Aktivität (senden / empfangen) auf Netzwerk. |  |  |

| 10/100-LED (Gelb) | Beschreibung                  |
|-------------------|-------------------------------|
| aus               | 10 MBit Ethernet detektiert.  |
| an                | 100 MBit Ethernet detektiert. |

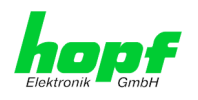

## 3.1.2 RJ45 Buchse (ETH0)

| ETH0      | Pin-Nr. | Belegung     |
|-----------|---------|--------------|
| Ink / act | 1       | Tx+          |
|           | 2       | Tx-          |
|           | 3       | Rx+          |
|           | 4       | nicht belegt |
| 8         | 5       | nicht belegt |
| 10 / 100  | 6       | Rx–          |
|           | 7       | nicht belegt |
|           | 8       | nicht belegt |
|           | 9       | nicht belegt |

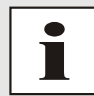

Die Bedeutung der LEDs der RJ45 Buchse wird im *Kapitel 3.1.1 Status-LEDs* beschrieben.

## 3.1.3 Reset / Default-Taster

Der Default-Taster ist mit einem dünnen Gegenstand durch die Bohrung in der Frontblende neben dem Aufdruck "Default" zu betätigen (siehe *Kapitel 4.2 Reset- / Default-Taster*).

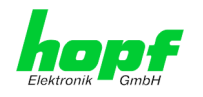

# 3.2 Baugruppenübersicht der Karte 7050RC (3HE/4TE)

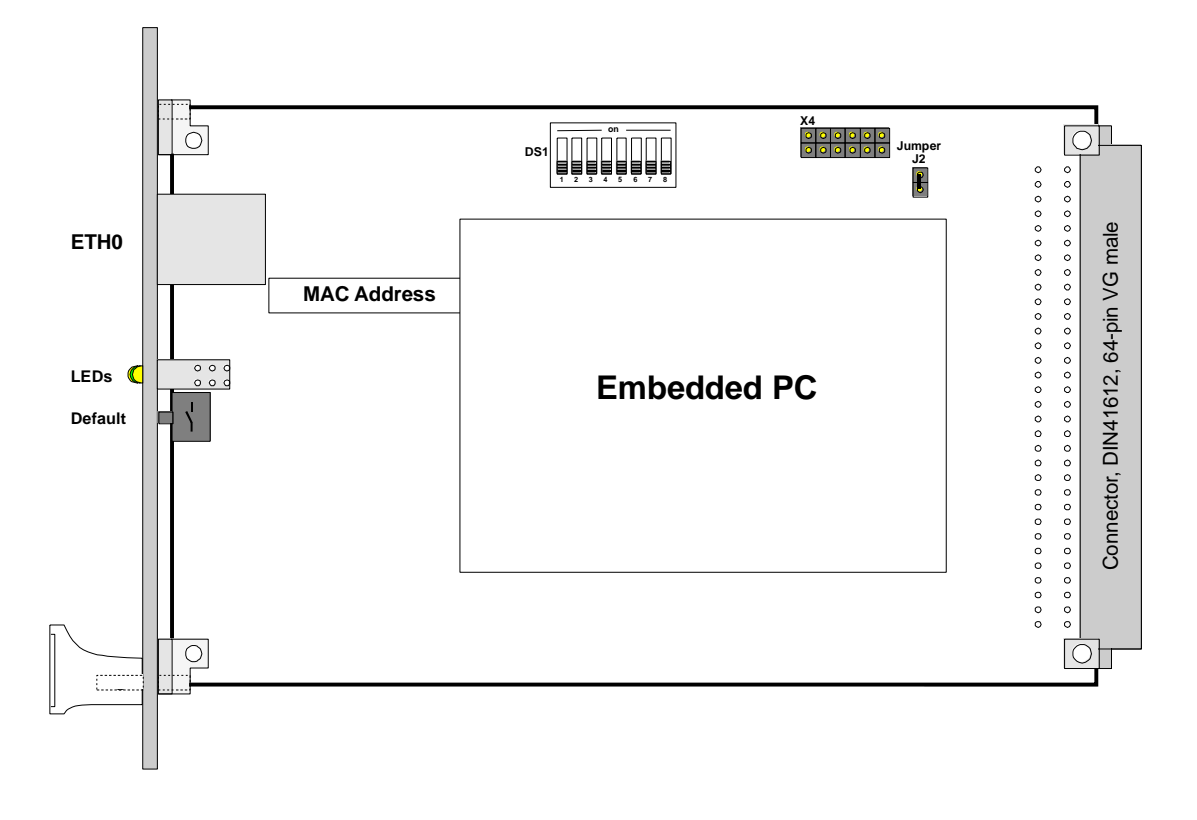

## 3.2.1 DIP-Schalter DS1

Über den DIP-Schalter DS1 wird die Kartennummer im Basis-System eingestellt.

| DIP-Schalter<br>DS1 | Funktion                                                |
|---------------------|---------------------------------------------------------|
| 8                   |                                                         |
| 7                   | z.Zt. ohne Funktion                                     |
| 6                   |                                                         |
| 5                   |                                                         |
| 4                   | Kartennummer im System 7001RC                           |
| 3                   | (siehe Kapitel 5.1 Einstellung der System-Kartennummer) |
| 2                   |                                                         |
| 1                   |                                                         |

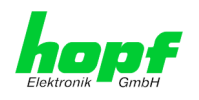

## 3.2.2 MAC-Adressenaufkleber

Jede LAN-Schnittstelle ist im Ethernet über eine MAC-Adresse (Hardwareadresse) eindeutig identifizierbar. Die für die jeweilige LAN-Schnittstelle vergebende MAC-Adresse ist dem der Schnittstelle zugeordneten Aufkleber zu entnehmen. Die MAC-Adresse wird von der Firma *hopf* Elektronik GmbH für jede LAN-Schnittstelle einmalig vergeben.

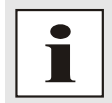

MAC-Adressen der Firma *hopf* Elektronik GmbH beginnen mit **00:03:C7**:xx:xx:xx.

## 3.2.3 Kühlkörper

Aufgrund der Bauhöhe ist beim Aus- und Einbau der Karte 7050RC darauf zu achten, dass der Kühlkörper nicht an umgebende Systemkomponenten stößt.

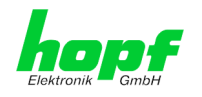

# 4 Systemverhalten der Karte 7050RC

Verhalten der Karte 7050RC beim Einschalten und Reset des Basis-Systems sowie bei Betätigung des Default-Tasters an der Frontblende.

# 4.1 Verzögerte Betriebsbereitschaft nach Einschalten / Reset

Im Bootvorgang (Kartenstart) benötigt die Karte 7050RC einen erhöhten Versorgungsstrom. Zur Gewährleistung des System-Powermanagements wird die Karte abhängig der eingestellten System-Kartennummer verzögert gebootet.

In der Verzögerungsphase leuchtet die rote Fail-LED in der Frontblende.

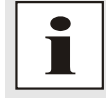

Verzögerter Bootbeginn = Kartennummer x 30 Sekunden

## 4.2 Reset- / Default-Taster

Die Karte 7050RC kann mit Hilfe des hinter der Kartenfrontblende befindlichen Default-Tasters resettet oder in den Defaultzustand versetzt werden. Der Default-Taster ist mit einem dünnen Gegenstand durch die kleine Bohrung in der Frontblende zu erreichen.

| Default-Taster            | Beschreibung                                                                                                    |  |
|---------------------------|----------------------------------------------------------------------------------------------------|--|
| ca. 1 Sekunde drücken     | Kartenreset auslösen (siehe Kapitel 4.2.1 Kartenreset)                                                                   |  |
| länger 5 Sekunden drücken | Karte in Defaultzustand versetzen (siehe <i>Kapitel 4.2.2 LAN-</i><br><i>Parameter in den Defaultzustand versetzen</i> ) |  |

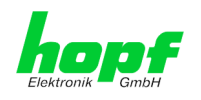

#### 4.2.1 **Kartenreset**

Durch kurzes Drücken des Default-Tasters (ca. 1-2 Sekunden) wird auf der Karte 7050RC ein Reset ausgelöst. Dieser Reset beeinflusst das Basis-System und deren anderen Funktionen nicht.

Kartenreset mit Default-Taster auslösen:

- 1. Default-Taster kurz (ca. 1-2 Sekunde) drücken.
- Maximal 5 Sekunden nach Loslassen des Default-Tasters erfolgt ein Kartenreset.

- stellten Kartennummer beginnt die Karte 7050RC zu booteten (der Bootvorgang kann bis zu einer Minute dauern).
- 6. Der vollständige Betriebszustand ist wieder erreicht wenn:
  - Send LED flackert •
  - Fail-LED nicht leuchtet
  - Boot-LED nicht leuchtet

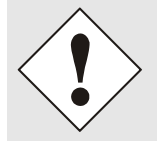

Nach einem Reset ist die Karte 7050RC nicht sofort erreichbar (siehe Kapitel 4.1 Verzögerte Betriebsbereitschaft nach Einschalten / Reset).

Auf der Karte 7050RC laufen ein Embedded Linux-System und ein µ-Prozessor-System für die Realisierung hochgenauer Prozesse in einer Echtzeitumgebung. Für diese Prozesse ist eine exakte Abstimmung zwischen diesen beiden Systemen erforderlich, welche über ein sogenanntes Alive-Handling überwacht werden. Sollte bei diesem Abstimmungsprozess auch nur eine minimale Abweichung detektiert bzw. ein Problem im Netzwerk erkannt werden, führt die Karte 7050RC automatisch einen Reboot durch, der die Karte wieder in einen definierten, fehlerfreien Zustand zurück versetzt.

Dieser Vorgang dauert ca. 60 Sekunden und kann in unterschiedlichen Zeitabständen auftreten, die abhängig von den jeweils unterschiedlichen Umgebungsbedingungen sind.

Während dieser Zeit ist die Karte 7050RC nicht im Netz verfügbar. In Verbindung mit NTP ist diese Zeitspanne jedoch unkritisch und verursacht keine Beeinflussung der Zeitsynchronisation über NTP. Der Vorgang findet nur kartenintern statt und hat keinen Einfluss auf das restliche Uhrensystem. Dieses Verhalten der Karte kann durch den Anwender nicht beeinflusst werden.

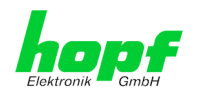

## 4.2.2 LAN-Parameter in den Defaultzustand versetzen

Sollte nach einer fehlerhaften Konfiguration (z.B. über das Ethernet) die Karte nicht mehr für das Ethernet erreichbar sein, so kann die Karte 7050RC mit dem Default-Taster in den Defaultzustand versetzt werden.

Wenn der Default-Taster länger als 5 Sekunden gedrückt wird, werden die folgenden, in der Karte gespeicherten, LAN-Parameter in den DHCP Mode versetzt:

- IP 000.000.000
- Gateway 000.000.000.000
- Netzmaske 000.000.000.000

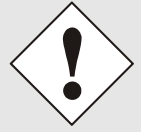

Die LAN-Parameter wie IP-Adresse, Netzmaske und Gateway-Adresse werden im System 7001RC nicht verändert und nach dem Default wieder von der Karte 7050RC übernommen.

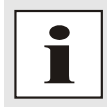

Alle weiteren Konfigurationen können nur über die Ethernetschnittstelle in den Default-Zustand versetz werden (siehe *Kapitel 7.3.4.3 Wiederherstellung der Werkseinstellungen - Factory Defaults*).

Die Karte 7050RC in den Defaultzustand versetzen.

- 1. Default-Taster drücken
- Rote Fail-LED blinkt im Sekundentakt bis "Auslösen Default" erreicht ist (nach ca. 5 Sekunden)
- 3. Default-Taster loslassen
- 4. Karte 7050RC übernimmt Systemparameter
- 5. Karte 7050RC löst Kartenreset aus
- 6. Erreichbarkeit für das Ethernet über das Basis-System herstellen (IP-Adresse, Gateway und Netzmaske über das Basis-System Menü neu setzen)
- 7. Alle Konfigurationen im WebGUI sind zu überprüfen und gegebenenfalls neu zu setzten

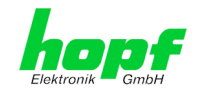

# 5 Implementieren der Karte 7050RC in ein *hopf* Basis-System

Alle Funktionskarten werden vom Basis-System aus individuell parametriert.

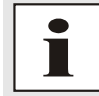

Jede Funktionskarte wird über den Kartentyp und eine zugewiesene Kartennummer in einem *hopf* Basis-System 7001RC eindeutig identifiziert

Zur Implementierung sind die folgenden Schritte erforderlich:

- Fest verdrahteter Steckplatz im System 7001RC (ist der Systemzeichnung zu entnehmen)
- Nicht mehr als 30 LAN Karten im System implementiert
- Auf der Karte 7050RC eine im Basis-System noch nicht vergebene Kartennummer via DIP-Schalter einstellen
- LAN Karte einsetzen
- Im Basis-System das Menü für LAN Karten Einstellung auswählen (LAN x / x = eingestellte Kartennummer)
- Über das Menü oder die Remotesoftware die gewünschten LAN Parameter (IP Adresse, Netzmaske und Gateway) einstellen
- Konfiguration der Management Karte (LAN) 7050RC über WebGUI via Ethernet

## 5.1 Einstellung der System-Kartennummer

Damit die verschiedenen LAN Karten im Basis-System verwaltet und konfiguriert werden können, müssen die Karten auf eine System-Kartennummer kodiert werden.

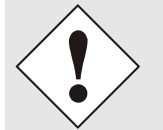

Es dürfen unter <u>keinen Umständen</u> zwei Management Karte (LAN) 7050RC mit derselben Kartennummer in ein Basis-System eingebunden werden. Dies führt zu undefiniertem Fehlverhalten dieser beiden Karten!

Die Kodierung der Kartennummer erfolgt auf der Karte 7050RC über DIP-Schalterbank (**DS1**).

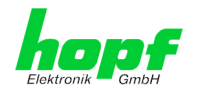

## 5.1.1 Einstellung der Kartennummer für Basis-System 7001RC

In einem System 7001RC können max. 31 der Management Karte (LAN) 7050RC konfiguriert werden. Für die eindeutige Identifizierung im Basis-System wird die Kartennummer über DIP-Schalterbank (**DS1-Dip1-5**) eingestellt.

| DIP 5 | DIP 4 | DIP 3 | DIP 2 | DIP 1 | Systemkarten-Nr.: |
|-------|-------|-------|-------|-------|-------------------|
| off   | off   | off   | off   | off   | -                 |
| off   | off   | off   | off   | on    | Board Nr. 01      |
| off   | off   | off   | on    | off   | Board Nr. 02      |
| off   | off   | off   | on    | on    | Board Nr. 03      |
| off   | off   | on    | off   | off   | Board Nr. 04      |
| off   | off   | on    | off   | on    | Board Nr. 05      |
| off   | off   | on    | on    | off   | Board Nr. 06      |
| off   | off   | on    | on    | on    | Board Nr. 07      |
| off   | on    | off   | off   | off   | Board Nr. 08      |
| off   | on    | off   | off   | on    | Board Nr. 09      |
| off   | on    | off   | on    | off   | Board Nr. 10      |
| off   | on    | off   | on    | on    | Board Nr. 11      |
| off   | on    | on    | off   | off   | Board Nr. 12      |
| off   | on    | on    | off   | on    | Board Nr. 13      |
| off   | on    | on    | on    | off   | Board Nr. 14      |
| off   | on    | on    | on    | on    | Board Nr. 15      |
| on    | off   | off   | off   | off   | Board Nr. 16      |
| on    | off   | off   | off   | on    | Board Nr. 17      |
| on    | off   | off   | on    | off   | Board Nr. 18      |
| on    | off   | off   | on    | on    | Board Nr. 19      |
| on    | off   | on    | off   | off   | Board Nr. 20      |
| on    | off   | on    | off   | on    | Board Nr. 21      |
| on    | off   | on    | on    | off   | Board Nr. 22      |
| on    | off   | on    | on    | on    | Board Nr. 23      |
| on    | on    | off   | off   | off   | Board Nr. 24      |
| on    | on    | off   | off   | on    | Board Nr. 25      |
| on    | on    | off   | on    | off   | Board Nr. 26      |
| on    | on    | off   | on    | on    | Board Nr. 27      |
| on    | on    | on    | off   | off   | Board Nr. 28      |
| on    | on    | on    | off   | on    | Board Nr. 29      |
| on    | on    | on    | on    | off   | Board Nr. 30      |
| on    | on    | on    | on    | on    | Board Nr. 31      |

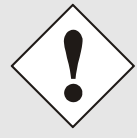

Im System 7001RC sind nur diese mit dem DIP-Schalter eingestellten Kartennummern zulässig.

Kartennummern die außerhalb des Systembereiches (1-31) eingestellt sind können vom System 7001RC nicht konfiguriert werden.

7050RC MANAGEMENT Karte - V06.00

21 / 68

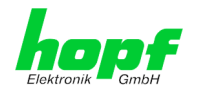

## 5.2 Herstellen der Netzwerkverbindung

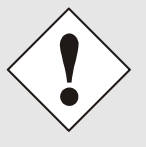

Bevor die LAN-Karte mit dem Netzwerk verbunden wird ist sicher zu stellen, dass die Netzwerkparameter der LAN-Karte entsprechend dem lokalen Netzwerk konfiguriert sind (siehe *Kapitel 6 Netzwerk-Konfiguration der Karte 7050RC über das Basis-System*).

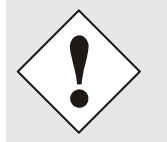

Wird die Netzwerkverbindung zu einer falsch konfigurierten LAN-Karte (z.B. doppelte IP-Adresse) hergestellt, kann es zu Störungen im Netzwerk kommen.

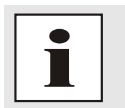

Sind die erforderlichen Netzwerkparameter nicht bekannt, müssen diese vom Netzwerkadministrator erfragt werden.

Die Netzwerkverbindung erfolgt über ein LAN-Kabel mit RJ45-Stecker (empfohlener Leitungstyp: CAT5 oder besser).

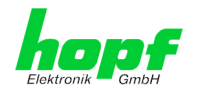

# 6 Netzwerk-Konfiguration der Karte 7050RC über das Basis-System

Über das Basis-System wird die Karte 7050RC nur soweit konfiguriert, dass sie im Netzwerk erreichbar ist. Alle weiteren Konfigurationen der Karte werden mittels WebGUI vorgenommen.

Die Konfiguration der Management Karte (LAN) 7050RC erfolgt über das Menü oder die Remotesoftware des Basis-Systems. Konfiguriert werden die notwendigen Netzwerkparameter wie IP-Adresse, Gateway, Netzmaske und allgemeine Steuerbytes.

Als Grundlage für die Konfiguration gilt die Technische Beschreibung des 7001RC-Systems.

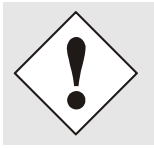

Die durch das System-Menü konfigurierten LAN-Parameter werden nach der vollständigen Eingabe mit Taste **ENT** in die Steuerkarte übernommen. Von dort werden die Parameter zur LAN-Karte übertragen.

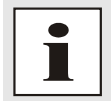

Nachträglich über das WebGUI geänderte LAN Parameter werden dierekt vom System 7001RC übernommen.

### IP-Adresse (IPv4)

Eine IP-Adresse ist ein 32 Bit Wert, aufgeteilt in vier 8-Bit-Zahlen. Die Standarddarstellung ist 4 Dezimalzahlen (im Bereich 0...255) voneinander durch Punkte getrennt (Dotted Quad Notation).

#### Beispiel: 192.002.001.123

Die IP-Adresse setzt sich aus einer führenden Netz-ID und der dahinter liegenden Host-ID zusammen. Um unterschiedliche Bedürfnisse zu decken, wurden vier gebräuchliche Netzwerkklassen definiert. Abhängig von der Netzwerkklasse definieren die letzten ein, zwei oder drei Bytes den Host während der Rest jeweils das Netzwerk (die Netz-ID) definiert.

In dem folgenden Text steht das "x" für den Host-Teil der IP-Adresse.

#### Klasse A Netzwerke

IP-Adresse 001.xxx.xxx bis 127.xxx.xxx

In dieser Klasse existieren max. 127 unterschiedliche Netzwerke. Dies ermöglicht eine sehr hohe Anzahl von möglichen anzuschließenden Geräten (max. 16.777.216)

#### Beispiel: 100.000.000.001, (Netzwerk 100, Host 000.000.001)

#### Klasse B Netzwerke

IP-Adresse 128.000.xxx.xxx bis 191.255.xxx.xxx

Jedes dieser Netzwerke kann aus bis zu 65534 Geräte bestehen.

Beispiel: 172.001.003.002 (Netzwerk 172.001, Host 003.002)

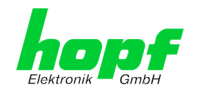

#### Klasse C Netzwerke

IP-Adresse 192.000.000.xxx bis 223.255.255.xxx

Diese Netzwerkadressen sind die meist gebräuchlichsten. Es können bis zu 254 Geräte angeschlossen werden.

#### Klasse D Netzwerke

Die Adressen von 224.xxx.xxx.xxx - 239.xxx.xxx werden als Multicast-Adressen benutzt.

#### Klasse E Netzwerke

Die Adressen von 240.xxx.xxx.xxx - 254.xxx.xxx werden als "Klasse E" bezeichnet und sind reserviert.

#### **Gateway-Adresse**

Die Gateway- oder Router-Adresse wird benötigt, um mit anderen Netzwerksegmenten kommunizieren zu können. Das Standard-Gateway muss auf die Router-Adresse eingestellt werden, der diese Segmente verbindet. Diese Adresse muss sich innerhalb des lokalen Netzwerks befinden.

#### Netzmaske

Die Netzmaske wird benutzt, um IP-Adressen außerhalb der Netzwerkklasse A, B, C aufzuteilen. Durch das Eingeben der Netzmaske ist es möglich anzugeben, wie viele Bits der IP-Adresse als Netzwerkteil und wie viele als Host-Teil verwendet werden, z.B.:

| Netzwerk-<br>klasse | Netzwerk-<br>Anteil | Host-<br>Teil | Netzmaske binär                     | Netzmaske<br>dezimal |
|---------------------|---------------------|---------------|-------------------------------------|----------------------|
| A                   | 8 Bit               | 24 Bit        | 11111111.0000000.0000000.000000000  | 255.0.0.0            |
| В                   | 16 Bit              | 16 Bit        | 11111111.1111111.0000000.0000000    | 255.255.0.0          |
| С                   | 24 Bit              | 8 Bit         | 11111111.11111111.11111111.00000000 | 255.255.255.0        |

Für die Berechnung der Netzmaske wird die Anzahl der Bits für den Hostteil eingegeben:

| Netzmaske          | Host Bits |                 |
|--------------------|-----------|-----------------|
| 255.255.255.252    | 2         |                 |
| 255.255.255.248    | 3         |                 |
| 255.255.255.240    | 4         |                 |
| 255.255.255.224    | 5         |                 |
| 255.255.255.192    | 6         |                 |
| 255.255.255.128    | 7         | •               |
| 255.255.255.000    | 8         |                 |
| 255.255.254.000    | 9         |                 |
| 255.255.252.000    | 10        |                 |
| 255.255.248.000    | 11        |                 |
|                    |           |                 |
|                    |           |                 |
| 255.128.000.000    | 23        |                 |
| 255.000.000.000    | 24        |                 |
|                    |           |                 |
| piel:              |           |                 |
| inschte Netzmaske: |           | 255.255.255.128 |
| ugebender Wert:    |           | 7               |

7050RC MANAGEMENT Karte - V06.00

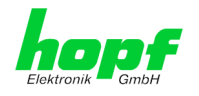

# 6.1 Eingabefunktionen Basis-Systeme 7001RC

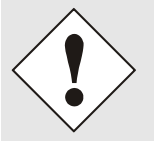

Die durch das System-Menü konfigurierten LAN-Parameter werden nach der vollständigen Eingabe mit Taste **ENT** in die Steuerkarte übernommen. Von dort werden die Parameter zur LAN-Karte übertragen.

Die Eingabe- bzw. Anzeigefunktionen der Kartenparameter werden im Menüpunkt **BOARD-SETUP:4** aufgerufen.

| Mit Taste | ENT | ⇒ Hauptmenu   |
|-----------|-----|---------------|
| Mit Taste | 4   | ⇒ Board-Setup |

Mit Taste N

⇒ blättern bis Menüpunkt:

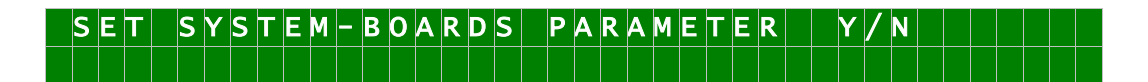

Mit Taste **Y** selektieren.

Mit Taste N zu parametrierende Karte suchen und mit Taste Y selektieren.

Beispielbild:

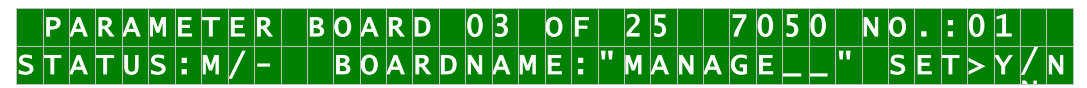

| PARAMETER BOARD 03 OF 25 | ⇒ Karte 03 von 25 implementierten                                   |
|--------------------------|---------------------------------------------------------------------|
| 7050RC NO.: 01           | ⇒ Kartentyp 7050RC mit Kartennummer 01                              |
| STATUS: M (I)/- (E)      | ➡ M oder I = in Überwachung oder ohne Überwachung                   |
|                          | ⇒ <b>E oder –</b> = in Betrieb ohne Fehler <b>oder</b> Kartenfehler |
| BOARDNAME:" MANAGE "     | ⇒ MANAGE Vom Kunden frei gewählter Kartenname                       |

7050RC MANAGEMENT Karte - V06.00

25 / 68

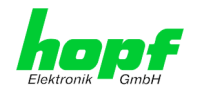

## 6.1.1 Eingabe statische IPv4-Adresse / DHCP-Modus

#### Statische IPv4-Adresse

In der oberen Zeile erscheint die selektierte Karte mit Kartennummer und IPv4-Adresse. Zur Konfiguration einer neuen IPv4-Adresse ist die vollständige Eingabe der 4 Zifferngruppen erforderlich.

Die Eingabe der IPv4-Adresse erfolgt in 4 Zifferngruppen einstellbar von 000 bis 255. Sie sind durch einen Punkt (.) getrennt. Die Eingabe hat 3-stellig zu erfolgen (z.B.:  $2 \Rightarrow 002$ ).

Eine vollständige Eingabe sieht z.B. wie folgt aus:

# B. 7050 NO.: 01 IP-ADR >192.168.017.001 NEW IP-ADRESS >~~~ ~~~

Bei einer unplausiblen Eingabe (wie <u>265</u>) wird ein INPUT ERROR ausgegeben und die vollständige Eingabe verworfen.

#### DHCP / Statische IP-Adressenvergabe

Für die Verwendung von DHCP ist die IP-Adresse vollständig auf **>000.000.000.000<** (keine gültige IP-Adresse) zu setzen.

Alle anderen Einstellungen werden als statische IP-Adresse interpretiert.

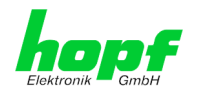

## 6.1.2 Eingabe Gateway-Adresse

Die Eingabe der Gateway-Adresse erfolgt durch die Auswahlbilder

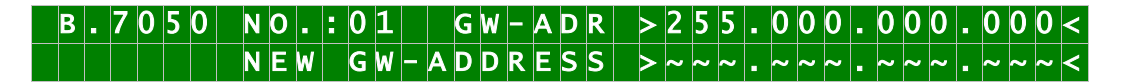

Es kann nun die Gateway-Adresse in gleicher Form wie die IP-Adresse eingegeben werden (siehe Kapitel 6.1.1 Eingabe statische IPv4-Adresse / DHCP-Modus). Nach der letzten Zifferngruppe erfolgt ein Begrenzungspfeil "<".

## 6.1.3 Eingabe Netzmaske

Die Eingabe der Netzmaske erfolgt durch die Auswahlbilder

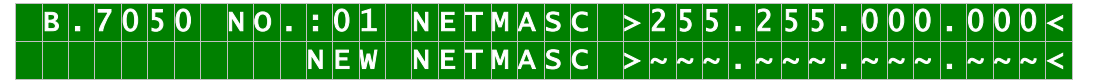

Es kann nun die Netzmaske in gleicher Form wie die IP-Adresse eingegeben werden (siehe Kapitel 6.1.1 Eingabe statische IPv4-Adresse / DHCP-Modus). Nach der letzten Zifferngruppe erfolgt ein Begrenzungspfeil "<".

## 6.1.4 Eingabe Control-Byte (Zur Zeit ohne Funktion)

In der oberen Zeile steht das Control-Byte mit den aktuell eingestellten Werten.

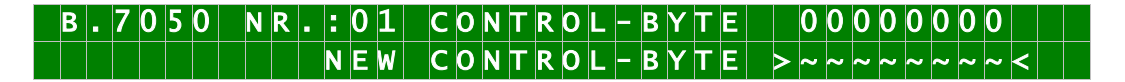

In der zweiten Zeile sind mit "**0**" und "**1**" die einzelnen Bits einzugegeben. Es muss immer das komplette Control-Byte eingetragen und mit Taste **ENT** abgeschlossen werden.

Die Bits des Control-Bytes sind absteigend durchnummeriert:

| Bit 7-0 | Zur Zeit ohne Funktion                                                               |
|---------|--------------------------------------------------------------------------------------|
| 0       | Aus Kompatibilitätsgründen sollten diese Bits immer auf " <b>0</b> " gesetzt werden. |

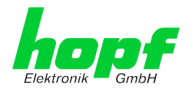

## 6.1.5 Eingabe Parameterbyte 01 (zur Zeit ohne Funktion)

In der oberen Zeile steht das Parameterbyte 01 mit den aktuell eingestellten Werten.

Für eine Manipulation sind in der zweiten Zeile mit **"0**" und **"1**" die einzelnen Bits des neuen Bytes einzugegeben. Es muss immer das komplette Parameterbyte eingetragen und mit Taste **ENT** abgeschlossen werden.

Die Bits des Parameterbytes sind absteigend durchnummeriert:

#### BYTE 01 > 76543210 <

| Bit 7-0 | Zur Zeit ohne Funktion                                                      |
|---------|-----------------------------------------------------------------------------|
| 0       | Aus Kompatibilitätsgründen sollten diese Bits immer auf "0" gesetzt werden. |

## 6.1.6 Eingabe Parameterbyte 02 (zur Zeit ohne Funktion)

In der oberen Zeile steht das Parameterbyte 02 mit den aktuell eingestellten Werten.

Für eine Manipulation sind in der zweiten Zeile mit **"0"** und **"1"** die einzelnen Bits des neuen Bytes einzugegeben. Es muss immer das komplette Parameterbyte eingetragen und mit Taste **ENT** abgeschlossen werden.

Die Bits des Parameterbytes sind absteigend durchnummeriert:

## B Y T E 0 2 > 7 6 5 4 3 2 1 0 <

| Bit 7-0 | Zur Zeit ohne Funktion                                                      |
|---------|-----------------------------------------------------------------------------|
| 0       | Aus Kompatibilitätsgründen sollten diese Bits immer auf "0" gesetzt werden. |

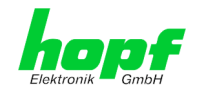

# 7 HTTP/HTTPS WebGUI – Web Browser Konfigurationsoberfläche

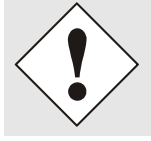

Für die korrekte Anzeige und Funktion des WebGUI müssen JavaScript und Cookies beim Browser aktiviert sein.

Das WebGUI wurde mit folgenden Browsern getestet: MOZILLA ab 1.x, Netscape 7.x und IE ab 6.x – einige Funktionen laufen nicht mit älteren Versionen

# 7.1 Schnellkonfiguration

In diesem Kapitel wird kurz die grundlegende Bedienung des auf der Karte installierten WebGUI beschrieben.

## 7.1.1 Anforderungen

- Betriebsbereites *hopf* Basis-System 7001RC mit implementierter Karte 7050RC
- Karte für Netzwerk erreichbar gemacht (siehe *Kapitel 6 Netzwerk-Konfiguration der Karte 7050RC über das Basis-System*)
- PC mit installierten Web Browser (z.B. Internet Explorer) im Subnetz der Karte 7050RC

## 7.1.2 Konfigurationsschritte

- Herstellen der Verbindung zur Karte mit einem Web Browser
- Login als 'master' Benutzer (anfangs ist kein Passwort eingestellt)
- Wechseln zur Registerkarte Network und DNS-Server eintragen (notwendig f
  ür den Alarm)
- Speichern der Konfiguration

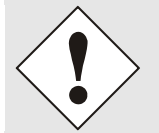

Bei Unklarheiten zur Ausführung der Konfigurationsschritte sind alle notwendigen Informationen in folgender detaillierter Erklärung nachzulesen.

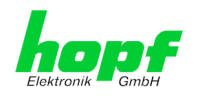

# 7.2 Allgemein – Einführung

Wurde die Karte 7050RC korrekt voreingestellt, sollte diese mit einem Web Browser erreichbar sein. Dazu gibt man in der Adresszeile die vorher auf der Karte eingestellte IP-Adresse <<u>http://xxx.xxx.xxx.xxx</u>> oder den DNS-Namen ein und es sollte folgender Bildschirm erscheinen.

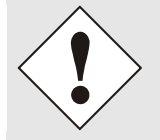

Die komplette Konfiguration kann nur über das WebGUI der Karte abgeschlossen werden!

| 60 F                                                                                                    |                                                           |
|----------------------------------------------------------------------------------------------------|-----------------------------------------------------------|
| 🚱 🕞 🔹 🔓 http://192.168.100.160/cgi-bin/main.cgi?general&0                                                                                                    | <ul> <li>✓ 4<sub>2</sub> × Google</li> <li>Ø ▼</li> </ul> |
| Datei Bearbeiten Ansicht Eavoriten Extras ?                                                                                                    |                                                           |
| 😭 🏟 🔓 Hopf 7050RC - General                                                                                                    | 🟠 🔹 🔂 🔹 🖶 🔹 🕞 Sejte 🕶 🎯 Extras 🕶 🕢 🕶                      |
| Image: System Time       Clock Status         System Time       Clock Status         DATE       TIME         07.05.2009       09:28:05 UTC         no leap second       no changeover         Username       Password         Login       User is not logged in. | NIZATION<br>NC)                                           |

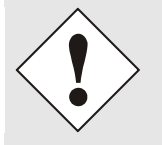

Das WebGUI wurde für den Mehrbenutzer-Lesezugriff entwickelt, nicht aber für den Mehrbenutzer-Schreibzugriff. Es liegt in der Verantwortung des Benutzers, darauf zu achten.

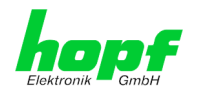

## 7.2.1 LOGIN und LOGOUT als Benutzer

Alle Werte der Karte können gelesen werden, ohne als spezieller Benutzer eingeloggt zu sein. Die Konfiguration oder Änderung der Kartenwerte kann hingegen nur von einem gültigen Benutzer durchgeführt werden! Es sind zwei Benutzer definiert:

- "master" Benutzer (Benutzername < master > bei Auslieferung ist kein Passwort gesetzt)
- "device" Benutzer (Benutzername <device> bei Auslieferung ist kein Passwort gesetzt).

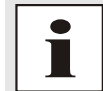

Beim eingegebenen Passwort ist auf **Groß-/Kleinschreibung** zu achten. Alphanumerische Zeichen sowie folgende Symbole können verwendet werden: []()\*-\_!\$% & / = ?

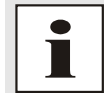

Das Passwort ist aus Sicherheitsgründen nach erstmaligem Login zu ändern (siehe *Kapitel 7.3.4.8* Passwörter)

Hat man sich als "master" Benutzer eingeloggt, sollte folgender Bildschirm sichtbar sein.

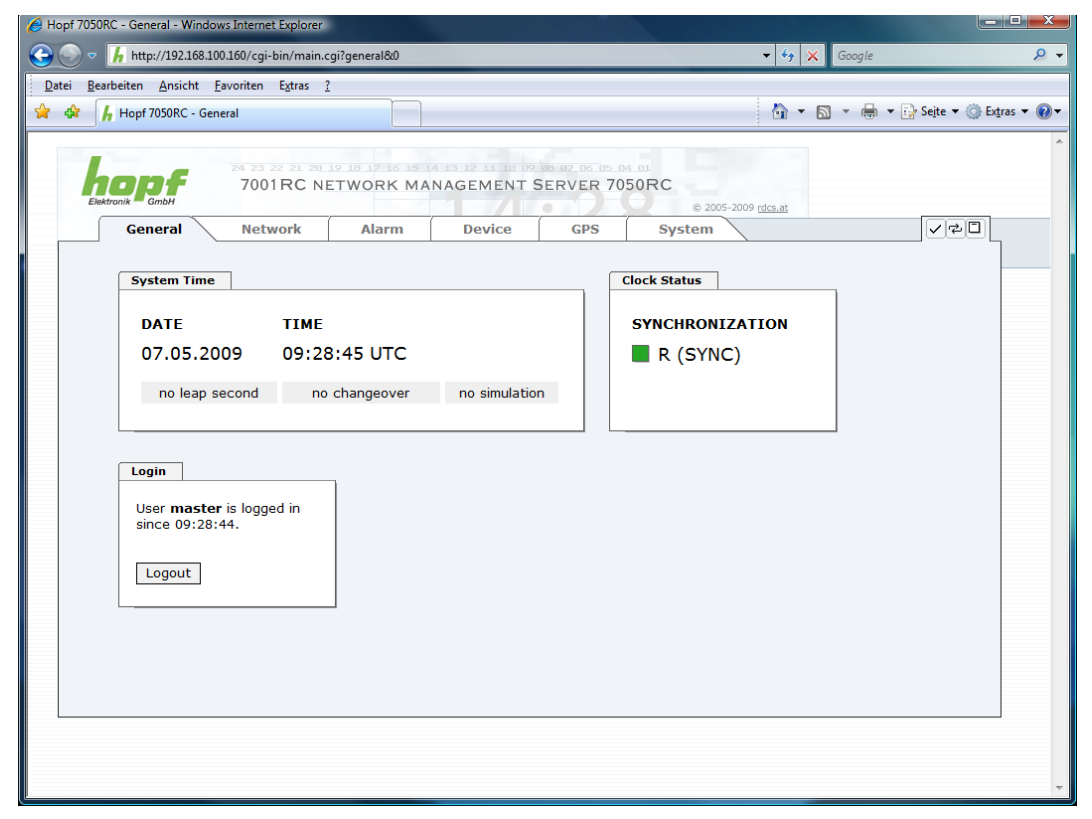

Um sich auszuloggen, klickt man auf den Logout Button. Das WebGUI hat ein Sitzungsmanagement implementiert, loggt sich ein Benutzer nicht aus, so wird dieser automatisch nach 10 Minuten Inaktivität (Leerlaufzeit) abgemeldet.

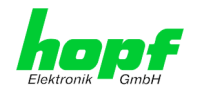

Nach erfolgreichem Login können abhängig vom Zugriffslevel (device oder master Benutzer) Änderungen an der Konfiguration vorgenommen und gespeichert werden.

Der als Master eingeloggte Benutzer hat alle Zugriffsrechte auf die Karte 7050RC.

Der als **Device** eingeloggte Benutzer hat keinen Zugriff auf:

- Reboot auslösen
- Factory Defaults auslösen
- Image Upddate durchführen
- H8 Firmware Update durchführen
- Upload Certification
- Master Passwort ändern
- Configuration Files downloaden

#### 7.2.2 Navigation durch die Web Oberfläche

Das WebGUI ist in funktionale Registerkarten aufgeteilt. Um durch die Optionen der Karte zu navigieren, klickt man auf eine der Registerkarten. Die ausgewählte Registerkarte ist durch eine dunklere Hintergrundfarbe erkennbar, siehe folgendes Bild (hier General).

| Elek | tronik GmbH | 24 23 22 21 20<br>7001RC NE | 19 18 17 16 15 1<br>TWORK MA | A 13 12 11 10 09<br>NAGEMENT S | 08 07 06 05 04 01<br>SERVER 7050RC |
|------|-------------|-----------------------------|------------------------------|--------------------------------|------------------------------------|
|      | General     | Network                     | Alarm                        | Device                         | System                             |

Es ist keine Benutzeranmeldung erforderlich, um durch die Optionen der Kartenkonfiguration zu navigieren.

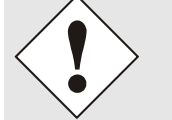

Um die korrekte Funktion der Web Oberfläche zu gewährleisten, sollte JavaScript im Browser aktiviert sein.

| EN | ektronik GmbH                                                        | 24 23 22 21<br>7001RC       |
|----|----------------------------------------------------------------------|-----------------------------|
|    | General                                                              | Network                     |
| ſ  | Host Settings                                                        | ]                           |
|    | <u>Host/Nameservic</u><br><u>Network Interface</u><br><u>Routing</u> | <u>ce</u><br><u>ce ETHO</u> |
|    | Protocols                                                            |                             |
|    | <u>Management</u>                                                    |                             |
|    |                                                                      |                             |

Innerhalb der Registerkarten führt jeder Link der Navigation auf der linken Seite zu zugehörigen detaillierten Einstellungsmöglichkeiten.

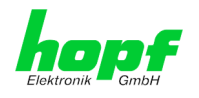

# 7.2.3 Eingeben oder Ändern eines Wertes

Es ist erforderlich, als einer der bereits beschriebenen Benutzer angemeldet zu sein, um Werte eingeben oder verändern zu können.

| A http://1921683.00180/cgi-bin/main.cgi/inetwork_settings80     + 4 × Google     P       Date ges/beiten Anicht Evonten Egtrs 1      A larm Device     OPS System     Postocols     Management     Host/Nameservice     Host/Nameservice     Host/Namese | Hopf 7050RC - Host/Nameservice - Windows Inter                                                                                                    | net Explorer                                                                                                    |                                        |                              |
|----------------------------------------------------------------------------------------------------|----------------------------------------------------------------------------------------------------|----------------------------------------------------------------------------------------------------|----------------------------------------|------------------------------|
| Date Bestbeiten Ansicht Eavoriten Estas 2     Image: Setter 1: Setter 1: Setter                                   | 🕞 🕞 🗢 🕻 http://192.168.100.160/cgi-bin/mai                                                                                                    | n.cgi?network_settings&0                                                                                                    | 🗸 😽 🗙 🛛 Google                         | e 🔎 👻                        |
| A Hopf 7050RC - Host/Nameservice   Image: Construction     Ceneral     Network     Alarm   Device     Ceneral     Network     Alarm     Device        Protocols     Management        Not Server 1 IP-Address              Not Server 2 IP-Address                                                                                                    | Datei Bearbeiten Ansicht Favoriten Extras                                                                                                    | 2                                                                                                    |                                        |                              |
| Protection       001RC NETWORK MANAGEMENT SERVER 7050RC         Ceneral       Network       Alarm       Device       GPS       System       CPC         Host Settings       Host/Nameservice       Host/Nameservice       Host/Nameservice       Host/Nameservice         Protocols       Diffault Gateway IP-Address       Do.0.0       Diffault Gateway IP-Address       Diffault Gateway IP-Address         Management       Diff Server 1 IP-Address       Diff Server 2 IP-Address       Diff Server 2 IP-Address                                                                                                    | 😪 🏟 📙 Hopf 7050RC - Host/Nameservice                                                                                                    |                                                                                                    | 💁 <b>*</b> 🗟 * 🖷                       | 🛊 🔻 🔂 Seite 💌 🍈 Extras 💌 🕢 🕶 |
|                                                                                                    | A Part of 27 of 27<br>7001RC of<br>General Network<br>Host Settings<br>Host/Nameservice<br>Network Interface ETHO<br>Routing<br>Protocols<br>Management | Alarm Device GPS Alarm Device GPS Host/Nameservice Hostname hopf727x Default Gateway IP-Address 0.0.0.0 DNS Server 1 IP-Address DNS Server 2 IP-Address | 7050RC<br>© 2005-2009 rdssat<br>System |                              |
|                                                                                                    |                                                                                                    |                                                                                                    |                                        |                              |
| · ·                                                                                                    |                                                                                                    |                                                                                                    |                                        | -                            |

Nach einer Eingabe wird das konfigurierte Feld mit einem Stern '\*' markiert, das bedeutet dass ein Wert verändert oder eingetragen wurde, dieser aber noch nicht im Flash gespeichert ist. Um die Konfiguration oder den veränderten Wert dauerhaft zu speichern, ist es notwendig, die Bedeutung der unten stehenden Symbole zu kennen.

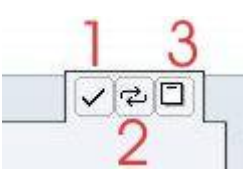

Bedeutung der Symbole von links nach rechts:

| Nr. | Symbol | Beschreibung                                               |
|-----|--------|------------------------------------------------------------|
| 1   | Apply  | Übernehmen von Änderungen und eingetragenen Werten         |
| 2   | Reload | Wiederherstellen der gespeicherten Werte                   |
| 3   | Save   | Dauerhaftes Speichern der Werte in die Flash Konfiguration |

Zur dauerhaften Speicherung MUSS erst der Wert mit **Apply** von der Karte übernommen und danach mit **Save** gespeichert werden.

Sollen die Werte nur getestet werden, reicht es aus, die Änderungen mit **Apply** zu übernehmen, allerdings gehen diese Werte verloren, wenn das **hopf** Basis-System abgeschaltet oder neu gestartet wird.

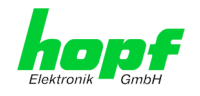

## 7.2.4 Plausibilitätsprüfung bei der Eingabe

In der Regel wird eine Plausibilitätsprüfung bei der Eingabe durchgeführt.

| Hopf 7050RC - Network Interface ETH0 - Windows In                                  | nternet Explorer                |                                      |
|------------------------------------------------------------------------------------|---------------------------------|--------------------------------------|
| 🕞 🕞 🗢 🖒 http://192.168.100.160/cgi-bin/main.                                       | cgi?neteth0&0                   | <ul> <li></li></ul>                  |
| <u>D</u> atei <u>B</u> earbeiten <u>A</u> nsicht <u>F</u> avoriten E <u>x</u> tras | 2                               |                                      |
| 😭 🏟 🔘 Hopf 7050RC - Network Interface ETH0                                         |                                 | 🛐 🔻 🖾 👻 🖶 🔻 🔂 Seite 🕶 🍈 Extras 🕶 🕢 🕶 |
| Protocols<br>Management                                                            | ETWORK MANAGEMENT SERVER 7050RC |                                      |

Wie im oberen Bild ersichtlich (Feld "IP-Address), wird ein ungültiger Wert (z.B. Text wo eine Zahl eingegeben werden muss, IP-Adresse außerhalb eines Bereiches...) durch einen roten Rand gekennzeichnet, wenn man versucht diese Einstellungen zu übernehmen. Zu beachten ist dabei, dass es sich nur um einen semantischen Check handelt, nicht ob eine eingegebene IP-Adresse im eigenen Netzwerk oder der Konfiguration verwendet werden kann! Solange ein Fehlerhinweis angezeigt wird, ist es nicht möglich, die Konfiguration im Kartenflash zu speichern.

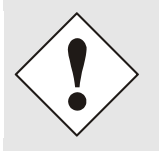

Der Fehlercheck überprüft nur Semantik und Bereichsgültigkeit, es ist **KEIN Logik- oder Netzwerkcheck** für eingetragene Werte.

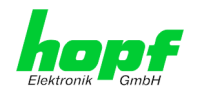

# 7.3 Beschreibung der Registerkarte

Der WebGUI ist in folgende Registerkarten aufgeteilt:

- General
- Network
- Alarm
- Device
- GPS
- System

## 7.3.1 GENERAL Registerkarte

Dies ist die erste Registerkarte, die bei Verwendung der Web Oberfläche angezeigt wird.

| 🥖 Hopf 7050RC - Ge | eneral - Windows Internet Explorer                                         |                                   | _                   |     |                            |         |                     |           |
|--------------------|----------------------------------------------------------------------------|-----------------------------------|---------------------|-----|----------------------------|---------|---------------------|-----------|
| 3 - h ht           | ttp://192.168.100.160/cgi-bin/main.c                                       | gi?general&0                      |                     |     |                            | 🕶 🍫 🗶 G | oogle               | ۰ م       |
| Datei Bearbeiten   | n <u>A</u> nsicht <u>F</u> avoriten E <u>x</u> tras <u>?</u>               |                                   |                     | -   |                            |         |                     |           |
| 😭 🏟 🔓 Hop          | of 7050RC - General                                                        |                                   |                     |     |                            | 🕯 🔹 🔊 🔹 | 🖷 🔹 🔂 Sejte 👻 🎯 Ext | ras 🔻 🕜 🕶 |
|                    | eneral Network view Time DATE TIME 07.05.2009 09:28 no leap second no ogin | Alarm (<br>c:05 UTC<br>changeover | AGEMENT S<br>Device | GPS | Clock Status<br>SYNCHRONIZ | ATION   |                     | A A       |
|                    | Password<br>Login<br>User is not logged in.                                |                                   |                     |     |                            |         |                     | ×         |

#### System Time

Dieser Bereich zeigt grundlegende Informationen über die aktuelle Zeit und das aktuelle Datum der Karte an, die Zeit entspricht IMMER der UTC-Zeit. Die Werte werden minütlich automatisch aktualisiert. Eine sofortige Aktualisierung der Werte kann durch Mausklick auf die Registerkarte GENERAL erreicht werden.

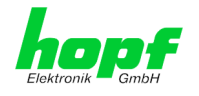

#### Clock Status

Anzeige des aktuellen Synchronisationsstatus vom *hopf* Basis-Systems mit den möglichen Werten:

| invalid | ungültige Uhrzeit                                                                              |
|---------|------------------------------------------------------------------------------------------------|
| С       | das Uhrensystem läuft auf Quarz-Betrieb (C = Crystal)                                          |
| r       | das Uhrensystem läuft synchron zur Synchronisationsquelle                                      |
| R       | das Uhrensystem läuft synchron zur Synchronisationsquelle und der Quarzgenerator wird geregelt |

Die Anzeigefelder **Leapsecond** und **Changeover** kündigen an, das zum nächsten Stundenwechsel ein solches Ereignis stattfindet.

Die **Simulationsanzeige** wird verwendet, wenn die Systemzeit des *hopf* Basis-Systems als simulierte Zeit markiert ist (ist zur Zeit nicht aktivierbar).

#### Login

Die Login Box wird wie im Kapitel 7.2.1 LOGIN und LOGOUT als Benutzer verwendet.

### 7.3.2 NETWORK Registerkarte

Jeder Link der Navigation auf der linken Seite führt zu zugehörigen detaillierten Einstellungsmöglichkeiten.

| Intro//192188.100.100/cgi-bin/main.cgi/nameservice80     Date:   Bate Bearbeiten   Ansicht   Eventer   Imagement     Imagement     Imagement     Imagement     Imagement     Imagement     Imagement     Imagement     Imagement     Imagement     Imagement                                                                                                    | Hopf 7050RC - Host/Nameservice - Windows Internet                                                                                                | net Explorer                                                                                                    |                            |                      |
|----------------------------------------------------------------------------------------------------|----------------------------------------------------------------------------------------------------|----------------------------------------------------------------------------------------------------|----------------------------|----------------------|
| Date Rearbeiten   Ansicht Eavoriten   Extension Figure 2   24 20 27 21 21 20 20 20 20 20 20 20 20 20 20 20 20 20                                                                                                    | 🕞 ◯ ⊽ 🔓 http://192.168.100.160/cgi-bin/main                                                                                                    | .cgi?nameservice&0                                                                                                    | - 47 🗙 Google              | ۶ -                  |
| A Hopf 7039RC - Host/Nameservice     Septer @ Dataset as a set of the product of the set of the set of th | <u>D</u> atei <u>B</u> earbeiten <u>A</u> nsicht <u>F</u> avoriten E <u>x</u> tras                                                               | 2                                                                                                    | *                          |                      |
| Decision   Decision   Ceneral     Network     Alarm   Device   GPS     Host Settings   Host/Nameservice   Network Interface ETHD   Routing     Protocols     Management     Dis Server 1 IP-Address        Dis Server 2 IP-Address                                                                                                    | 🚖 🕸 🔓 Hopf 7050RC - Host/Nameservice                                                                                                    |                                                                                                    | 🟠 🔻 🔝 👻 🖶 🗲 🔂              | ite ▼ ۞ Extras ▼ 🕢 ▼ |
|                                                                                                    | A 22 22 22 2<br>7001RC R<br>General Network<br>Host Settings<br>Host/Nameservice<br>Network Interface ETH0<br>Routing<br>Protocols<br>Management | Alarm Device GPS Alarm Device GPS Host/Nameservice Hostname hopf727x Default Gateway IP-Address 0.0.0.0 DNS Server 1 IP-Address DNS Server 2 IP-Address | 50RC<br>© 2005-2009 rdsaat |                      |
|                                                                                                    |                                                                                                    |                                                                                                    |                            |                      |

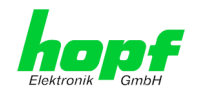

#### 7.3.2.1 Hostname/Nameservice

Einstellung für die eindeutige Netzwerkerkennung.

#### 7.3.2.1.1 Hostname

Die Standardeinstellung für den Hostname ist "**hopf727x**", dieser Name sollte der jeweiligen Netzwerkinfrastruktur angepasst werden.

Ist man sich nicht sicher, lässt man einfach den Standardwert oder fragt den zuständigen Netzwerkadministrator.

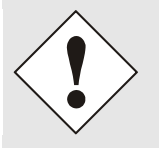

Ein LEERER Hostname ist kein gültiger Name und kann dazu führen, dass die Karte nicht einwandfrei arbeitet.

### 7.3.2.1.2 Default Gateway

Der Standardgateway wird in der Regel über das Menü des Basis-Systems konfiguriert, kann aber auch über die Web Oberfläche verändert werden.

Ist der Standardgateway nicht bekannt, muss dieser vom Netzwerkadministrator erfragt werden.

Ist kein Standardgateway verfügbar (Spezialfall), trägt man 0.0.0.0 in das Eingabefeld ein oder lässt das Feld leer.

#### 7.3.2.1.3 DNS-Server 1 & 2

Will man vollständige Hostnamen verwenden (hostname.domainname), oder mit reverse lookup arbeiten, sollte man die IP-Adresse des DNS-Servers eintragen.

Ist der DNS-Server nicht bekannt, muss dieser vom Netzwerkadministrator erfragt werden.

Ist kein DNS-Server verfügbar (Spezialfall), trägt man 0.0.0.0 in das Eingabefeld ein oder lässt das Feld leer.

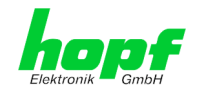

## 7.3.2.2 Netzwerkschnittstelle (Network Interface ETH0)

Konfiguration der Ethernetschnittstelle.

| Comparison of http://192168.233.150/cgi-bin/main.cgi?neteth08.0     Comparison of the web (Babylon)     Date Bearbeiten Ansicht Eavoriten Extras 2     Comparison of the date of the model interface CTUP                                                                                                    | Ω |
|----------------------------------------------------------------------------------------------------|---|
| Datei Bearbeiten Ansicht Favoriten Extras ?                                                                                                    |   |
| - Favoriten / Hanf 7050PC Network Interface CTH0                                                                                                    |   |
| hopi /boke- Network interace ETHO                                                                                                    |   |
| And a construction of the second second s |   |

### 7.3.2.2.1 Link Status

Anzeige des Link Status der Ethernetverbindung.

#### 7.3.2.2.2 Default Hardware Adresse (MAC)

Die MAC-Adresse kann nur gelesen werden, der Benutzer kann sie nicht verändern. Sie wird von der Firma *hopf* Elektronik GmbH für jede Ethernet-Schnittstelle einmalig zugewiesen.

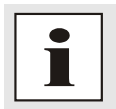

MAC-Adressen der Firma *hopf* Elektronik GmbH beginnen mit **00:03:C7**:xx:xx:xx.

## 7.3.2.2.3 Kunden Hardware Address (MAC)

Die von *hopf* zugewiesene MAC-Adresse kann nach Bedarf durch eine beliebige Kunden-MAC-Adresse ersetzt werden.

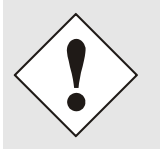

Bei der Vergabe der Kunden-MAC-Adresse sind doppelte MAC-Adressen im Ethernet zu vermeiden.

Ist die MAC-Adressen nicht bekannt, muss diese vom Netzwerkadministrator erfragt werden.

Für die Verwendung der Kunden-MAC-Adresse ist die Funktion **Use Custom Hardware Address (MAC)** mit **enable** zu aktivieren.

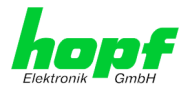

Die Kunden-MAC-Adresse ist in hexadezimaler Form mit Doppelpunkten als Trennzeichen, wie im folgenden Beispiel beschrieben, zusetzten. Beispiel: *00:03:c7:55:55:02* 

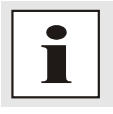

Die von *hopf* zugewiesene MAC-Adresse kann jederzeit wieder aktiviert werden.

## 7.3.2.2.4 DHCP

Soll DHCP verwendet werden, wird über das Menü des *hopf* Basis-Systems 0.0.0.0 für die IP-Adresse eingesetzt (ebenfalls für Gateway und Netzmaske). Diese Änderung kann auch über die Web-Oberfläche durch Aktivieren des DHCP erreicht werden.

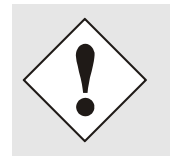

Eine Änderung der IP-Adresse oder das Aktivieren von DHCP haben nach Übernehmen der Einstellungen sofortige Wirkung, die Verbindung zur Web Oberfläche muss angepasst und neu hergestellt werden.

#### 7.3.2.2.5 IP-Adresse

Die IP-Adresse wird in der Regel über das Menü des *hopf* Basis-Systems konfiguriert, sie kann aber auch über die Web Oberfläche verändert werden.

Ist die IP-Adresse nicht bekannt, muss diese vom Netzwerkadministrator erfragt werden.

#### 7.3.2.2.6 Netzmaske (Network Mask)

Die Netzmaske wird in der Regel über das Menü des *hopf* Basis-Systems konfiguriert, kann aber auch über die Web Oberfläche verändert werden.

Ist die Netzmaske nicht bekannt, muss diese vom Netzwerkadministrator erfragt werden.

#### 7.3.2.2.7 Betriebsmodus (Operation Mode)

Normalerweise gleicht das Netzwerkgerät die Geschwindigkeit und den Duplex Modus automatisch an das Gerät an, mit dem es verbunden wird (z.B. HUB, SWITCH). Muss das Netzwerkgerät eine bestimmte Geschwindigkeit oder einen bestimmten Duplex Modus haben, so kann dies über die Web Oberfläche konfiguriert werden. Der Wert sollte nur in speziellen Fällen verändert werden, im Normalfall wird die automatische Einstellung verwendet.

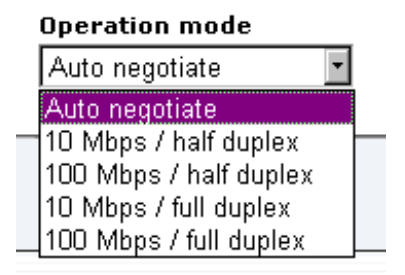

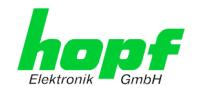

## 7.3.2.3 Routing

Wird die Karte nicht nur im lokalen Subnetz eingesetzt, muss eine Route konfiguriert werden.

| opf 7050RC - Routing - Window                    | vs Internet Explore                  | r                             |                               |                                           |                           |                          |
|--------------------------------------------------|--------------------------------------|-------------------------------|-------------------------------|-------------------------------------------|---------------------------|--------------------------|
| 🕞 🗢 🥻 http://192.168.100                         | 0.160/cgi-bin/mair                   | n.cgi?routing&0               |                               |                                           | 🕶 🔩 🗙 Google              | 1                        |
| tei <u>B</u> earbeiten <u>A</u> nsicht <u>F</u>  | avoriten E <u>x</u> tras             | 2                             |                               |                                           |                           |                          |
| 🕸 🔓 Hopf 7050RC - Rout                           | ting                                 |                               |                               |                                           | 👌 🔹 📓 🔹 🖶 🔹 🗄             | y Seite ▼ () Extras ▼ () |
| General                                          | 24 23 22 21 2<br>7001RC 1<br>Network | Alarm                         | AGEMENT SERVER                | 5 04 01<br>7050RC<br>© 2005-200<br>System | 09 rdcs.at                | ✓ँँ□                     |
| Host Settings                                    |                                      | Current System Ro             | uting Table                   |                                           |                           |                          |
| Host/Nameservice<br>Network Interface<br>Routing | <u>e ETHO</u>                        | Network/Host<br>192.168.100.0 | Network Mask<br>255.255.255.0 | <b>Gateway</b><br>0.0.0.0                 | Network Interface<br>eth0 |                          |
| Protocols                                        |                                      | User Defined Route            | <b>es</b>                     |                                           |                           |                          |
|                                                  |                                      | Add Remove Network/Host       | Ne                            | twork Mask                                | Gateway                   |                          |
|                                                  |                                      |                               |                               |                                           |                           |                          |
|                                                  |                                      |                               |                               |                                           |                           |                          |
|                                                  |                                      |                               |                               |                                           |                           |                          |
|                                                  |                                      |                               |                               |                                           |                           |                          |
|                                                  |                                      |                               |                               |                                           |                           |                          |

Routen, bei denen der Gateway / Gateway-Host nicht im lokalen Subnetzbereich der Karte ist, können nicht verwendet werden.

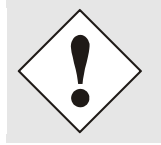

Dieses Feature ist eine erweiterte Option und kann zu Problemen im Netzwerk führen, wenn es falsch konfiguriert ist!

Im Bild oberhalb kann man jede konfigurierte Route der Basis-System Routing Table sehen, ebenso die vom Benutzer definierten Routen (User Defined Routes)

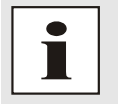

Die Karte kann nicht als Router eingesetzt werden!

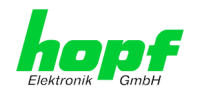

### 7.3.2.4 Management- / HMC Management Port / SNMP

Protokolle, die nicht gebraucht werden, sollten aus Sicherheitsgründen deaktiviert werden. Eine korrekt konfigurierte Karte ist immer über die Web Oberfläche erreichbar.

Wird die Sicherheit für ein Protokoll geändert (enable/disable), tritt diese Änderung sofort in Kraft.

| Hopf 7050RC - Management - Windows Internet E                                      | xplorer                                                                                                    |                     |                |
|------------------------------------------------------------------------------------|----------------------------------------------------------------------------------------------------|---------------------|----------------|
| 🚱 🕞 マ 🔓 http://192.168.100.160/cgi-bin/mai                                         | n.cgi?netmgt&0                                                                                                    | - 4 X Google        | ۰ ۾            |
| <u>D</u> atei <u>B</u> earbeiten <u>A</u> nsicht <u>F</u> avoriten E <u>x</u> tras | ?                                                                                                    |                     |                |
| 😪 🕸 🔘 Hopf 7050RC - Management                                                     |                                                                                                    | 🟠 🔻 🔝 👻 🖶 👻 Seite 🔻 | 🍈 Extras 👻 🕢 👻 |
| Protocols Management                                                               | NETWORK MANAGEMENT SERVER 705         Alarm       Device       GPS         Management Protocols         HTTP/HTTPS         enabled ~         SSH         enabled ~         SNMP         enabled ~         Hopf Management Console         HMC Management Port         12000 | System              | 20             |
|                                                                                    |                                                                                                    |                     |                |

Für die korrekte Operation des SNMP müssen alle Felder ausgefüllt sein. Sind nicht alle Werte bekannt, muss der Netzwerkadministrator herangezogen werden.

Bei Verwendung von SNMP-Traps ist hier das Protokoll SNMP zu aktivieren (enabled).

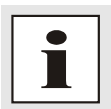

Diese Serviceeinstellungen sind global gültig! Services mit dem Status disable sind von extern nicht erreichbar und werden von der Karte nicht nach außen zur Verfügung gestellt!!!

Die Verbindung der Management Karte (LAN) 7050RC mit der Remotesoftware HMC geschieht standardmäßig über TCP Port 12000. Wird dieser Wert verändert, werden alle bestehenden HMC-Verbindungen unterbrochen. Die HMCs müssen sich dann unter Angabe des neu konfigurierten Ports erneut verbinden.

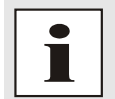

Befindet sich zwischen HMC und der Karte eine Firewall, so muss sichergestellt sein, dass der oben eingestellte Port (default 12000) für TCP freigeschaltet ist.

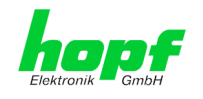

## 7.3.3 ALARM Registerkarte

Jeder Link der Navigation auf der linken Seite führt zu zugehörigen detaillierten Einstellungsmöglichkeiten.

## 7.3.3.1 Syslog Konfiguration

Um jede konfigurierte Alarmsituation, die in der Karte auftritt, in einem Linux/Unix-Syslog zu speichern, muss der Name oder die IP-Adresse eines Syslog Servers eingegeben werden. Ist alles korrekt konfiguriert und aktiviert (abhängig vom Syslog Level), wird jede Nachricht zum Syslog Server gesendet und dort in der Syslog Datei gespeichert.

#### Syslog verwendet den Port 514.

Das mitloggen auf der Karte selbst ist nicht möglich, da der Flashspeicher nicht ausreicht.

Zu beachten ist, dass der Standard Syslog Mechanismus von Linux/Unix für diese Funktionalität verwendet wird. Dies entspricht nicht dem Windows-System Event Mechanismus!

|                                                                                                    | Hopf 7050RC - Syslog Configuration - Windows Int                                                                                                | ernet Explorer                                                                                                    |                                                          |                                |
|----------------------------------------------------------------------------------------------------|----------------------------------------------------------------------------------------------------|----------------------------------------------------------------------------------------------------|----------------------------------------------------------|--------------------------------|
| Date: Bearbeiten Ansicht Eavoriten Egtras 2     Image: Configuration     Image: Configuration     Image: Configuration     Syslog Configuration     Syslog Configuration     Alarm Messages     External Alarms     Syslog Configuration     Syslog Configuration     Syslog Configuration     Syslog Configuration     Syslog Configuration     Syslog Configuration     Syslog Configuration <th>🚱 💿 🔻 🔓 http://192.168.100.160/cgi-bin/main</th> <th>n.cgi?alarm_settings&amp;0</th> <th>✓ 47 × G</th> <th>oogle 🔎 🗸</th>                                         | 🚱 💿 🔻 🔓 http://192.168.100.160/cgi-bin/main                                                                                                    | n.cgi?alarm_settings&0                                                                                                   | ✓ 47 × G                                                 | oogle 🔎 🗸                      |
| <ul> <li>A Hopf 7050RC - Systog Configuration</li> <li>Configuration</li> <li>Systog Configuration</li> <li>Systog Configuration</li> <li>Server Name</li> <li>Systogserver@hopf.com</li> <li>Alarm Messages</li> <li>External Alarms</li> </ul>                                                                                                    | Datei Bearbeiten Ansicht Favoriten Extras                                                                                                    | 2                                                                                                    |                                                          |                                |
| Alarm Configuration   Systog Configuration   Systog Configuration < | Hopf 7050RC - Syslog Configuration                                                                                                    |                                                                                                    |                                                          | r 🖶 ▼ 🞲 Seite ▼ ۞ Extras ▼ 🕖 ▼ |
| General Network Alarm Device GPS System     Alarm Configuration   syslog Configuration   sMail Configuration   SIMP Configuration   Sind Configuration   Syslog Logging Enabled   enabled •   Server Name   syslogserver@hopf.com   Alarm Messages   External Alarms                                                                                                    | A 23 22 21 0<br>Debtronik GmbH                                                                                                    | NETWORK MANAGEMENT SERV                                                                                                  | ec 05. 04. 01<br>ER 7050RC<br>⊛ 2005-2009 <u>rdcs.at</u> | ^<br>                          |
| Alarm Configuration         Syslog Configuration         SIMP Configuration         SIMP Configuration         Alarm Messages         Alarm Messages         External Alarms                                                                                                    | General Network                                                                                                    | Alarm Device G                                                                                                    | PS System                                                |                                |
|                                                                                                    | Alarm Configuration<br>Syslog Configuration<br>eMail Configuration<br>SIMP Configuration<br>Alarm Messages<br>Alarm Messages<br>External Alarms | Syslog Configuration<br>Syslog Logging Enabled<br>enabled<br>Server Name<br>Syslogserver@hopf.com<br>Alarm Level<br>info |                                                          |                                |

Der Alarm Level gibt den Prioritätslevel der zu sendenden Messages an, ab welchem Level gesendet werden soll (siehe *Kapitel 7.3.3.4 Alarm Nachrichten*).

| Alarm Level | gesendete Messages             |
|-------------|--------------------------------|
| none        | keine Messages                 |
| info        | info / warning / error / alarm |
| warning     | warning / error / alarm        |
| error       | error / alarm                  |
| alarm       | alarm                          |

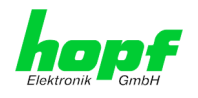

## 7.3.3.2 E-mail Konfiguration

Um dem technischen Personal die Möglichkeit zu bieten, die IT Umgebung zu überwachen bzw. zu kontrollieren, ist die eMail Benachrichtigung eine der wichtigen Features dieses Gerätes.

Es ist möglich, verschiedene, unabhängige eMail-Adressen zu konfigurieren, die jeweils unterschiedliche Alarm Levels haben.

Abhängig vom konfigurierten Level wird eine eMail nach Auftreten eines Fehlers an den jeweiligen Empfänger gesendet.

Für die korrekte Konfiguration muss ein gültiger eMail Server (SMTP Server) eingetragen werden.

Manche eMail Server akzeptieren Nachrichten nur dann, wenn die eingetragene Senderadresse gültig ist (Spam Schutz). Diese kann im Sender Address Feld eingefügt werden.

Der Alarm Level gibt den Prioritätslevel der zu sendenden Messages an, ab welchem Level gesendet werden soll (siehe *Kapitel 7.3.3.4 Alarm Nachrichten*).

| Alarm Level | gesendete Messages             |
|-------------|--------------------------------|
| none        | keine Messages                 |
| info        | info / warning / error / alarm |
| warning     | warning / error / alarm        |
| error       | error / alarm                  |
| alarm       | alarm                          |

7050RC MANAGEMENT Karte - V06.00

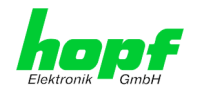

## 7.3.3.3 SNMP Konfiguration / TRAP Konfiguration

Um die Karte über SNMP zu überwachen ist es möglich, einen SNMP-Agent (mit MIB) zu verwenden oder SNMP Traps zu konfigurieren.

| Hopf 7050RC - SNMP Configuration - Windows Internet Explorer                                                                                                    |                                                                                                    |
|----------------------------------------------------------------------------------------------------|----------------------------------------------------------------------------------------------------|
| G                                                                                                    | 🗸 47 🗙 🛛 Google 🖉 🗸                                                                                 |
| <u>D</u> atei <u>B</u> earbeiten <u>A</u> nsicht <u>F</u> avoriten E <u>x</u> tras <u>?</u>                                                                                                    |                                                                                                    |
| 😭 🏟 🔓 Hopf 7050RC - SNMP Configuration                                                                                                    | 🟠 🔻 🖾 👻 🖶 Sejte 🕶 🎯 Extras 🕶 🔞 🔻                                                                    |
| Alarm Configuration         Syslog Configuration         Syslog Configuration         SMMP Configuration         SMMP Traps Enabled         Alarm Messages         External Alarms         192.168.100.129 | AENT SERVER 7050RC<br>0 2005-2009 rdcat<br>Acc GPS System<br>Port<br>Number Community<br>162 public |

SNMP Traps werden über das Netzwerk zu den konfigurierten Hosts gesendet. Man beachte, dass sie auf UDP basieren, daher ist es nicht garantiert, dass sie den konfigurierten Host erreichen!

Es können mehrere Hosts konfiguriert werden, allerdings haben alle den selben Alarm-Level.

Die private hopf enterprise MIB steht ebenfalls über Web zur Verfügung (siehe Kapitel 7.3.4.9 Herunterladen von Konfigurationen - Downloads).

Der Alarm Level gibt den Prioritätslevel der zu sendenden Messages an, ab welchem Level gesendet werden soll (siehe Kapitel 7.3.3.4 Alarm Nachrichten).

| Alarm Level | gesendete Messages             |
|-------------|--------------------------------|
| none        | Keine Messages                 |
| info        | info / warning / error / alarm |
| warning     | warning / error / alarm        |
| error       | error / alarm                  |
| alarm       | alarm                          |

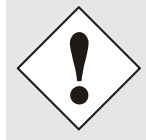

Für die Verwendung von SNMP ist das Protokoll SNMP zu aktivieren (siehe Kapitel 7.3.2.4 Management- / HMC Management Port / SNMP).

44 / 68 hopf Elektronik GmbH Nottebohmstr. 41 • D-58511 Lüdenscheid • Tel.: +49 (0)2351 9386-86 • Fax: +49 (0)2351 9386-93 • Internet: http://www.hopf.com • E-Mail: info@hopf.com

7050RC MANAGEMENT Karte - V06.00

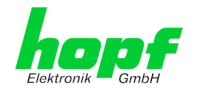

## 7.3.3.4 Alarm Nachrichten (Alarm Messages)

Jede im Bild gezeigte Nachricht kann mit einem der gezeigten Alarm Levels konfiguriert werden. Wird der Level NONE ausgewählt, bedeutet das, dass diese Nachricht komplett ignoriert wird.

| of 7050RC - Alarm Messages - W                    | ndows Internet Explorer       |                                   |                                        |                  |         |
|---------------------------------------------------|-------------------------------|-----------------------------------|----------------------------------------|------------------|---------|
| - http://192.168.100.16                           | )/cgi-bin/main.cgi?almsg&0    | ant privar forms farm free        | 🔻 🔩 🗙 Google                           |                  |         |
| i <u>B</u> earbeiten <u>A</u> nsicht <u>F</u> avo | iten E <u>x</u> tras <u>?</u> |                                   |                                        |                  |         |
| 🕸 📙 Hopf 7050RC - Alarm N                         | lessages                      |                                   | 🐴 🔻 🗟 👻 🖨                              | 🔻 📝 Seite 💌 🍈 E  | xtras 🔻 |
| 2                                                 | 23 22 21 20 19 18 17 16 1     | 5 14 13 12 11 10 09 00 07 06 05 0 | 14 01                                  |                  |         |
| Elektronik GmbH                                   | 7001RC NETWORK M              | AANAGEMENT SERVER 70              | © 2005-2009 rdcs.at                    |                  |         |
| General                                           | Network Alarm                 | Device GPS                        | System                                 | ✓ ₹              | IJ      |
| Alarm Configuration                               | Alarm Messa                   | ges                               |                                        |                  |         |
| Syslog Configuration                              | Message                       |                                   |                                        | Alarm<br>Level   |         |
| SNMP Configuration                                | Synchroniza                   | ation status change               |                                        | info 👻           |         |
|                                                   | Firmware up                   | date performed                    |                                        | warning 👻        |         |
| Alarm Messages                                    | Leapsecond                    | has been announced - will take    | place with the next hour change.       | error 🔻          |         |
| Alarm Mossagos                                    | Reboot by U                   | Jser has been initiated.          |                                        | info 👻           |         |
| External Alarms                                   | Changes ma                    | ade in the configuration have be  | en saved to flash disc.                | alarm 👻          |         |
|                                                   | Daylight sav<br>change.       | ving change has been announced    | d - will take place with the next hour | info 👻           |         |
|                                                   | Daylight sav                  | ving settings have been changed   | i.                                     | none 🔻           |         |
|                                                   | Current erro                  | r indicator has changed.          |                                        | info 👻           |         |
|                                                   | Currently tra                 | acked GPS Satellites changed be   | elow 4.                                | info 👻           |         |
|                                                   | Currently tra                 | acked GPS Satellites are ZERO.    |                                        | info 👻           |         |
|                                                   | Currently tra                 | acked GPS Satellites changed at   | oove or equal 4.                       | info 👻           |         |
|                                                   | Currently in:                 | serted number of cards in the sy  | vstem has been changed.                | info 💌           |         |
|                                                   | Current erro                  | or state of card changed.         |                                        | info 👻           |         |
|                                                   |                               |                                   |                                        | none             |         |
|                                                   |                               |                                   |                                        | warning<br>error |         |
|                                                   |                               |                                   |                                        | alarm            |         |

Abhängig von den Nachrichten, ihrer konfigurierten Levels und der konfigurierten Notification Levels, wird im Falle eines Ereignisses eine entsprechende Aktion durchgeführt.

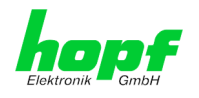

## 7.3.3.5 Externe Alarmmeldungen (optional)

Der Managementkarte 7050RC stehen optional acht systeminterne TTL kompatible Überwachungseingänge zur Verfügung die zur Versendung von Alarmmeldungen dienen. Ausgelöst werden die Meldungen bei Änderung des Eingangssignals.

| Hopf 7050RC - External Alarms - Windows Interne                                                                          | t Explorer                                                                                                    |                                                                                                    |                |
|----------------------------------------------------------------------------------------------------|----------------------------------------------------------------------------------------------------|----------------------------------------------------------------------------------------------------|----------------|
| G - http://192.168.100.160/cgi-bin/mai                                                                                   | n.cgi?alext&0                                                                                                    | - 4 K Google                                                                                                    | ۶ -            |
| Datei Bearbeiten Ansicht Favoriten Extras                                                                                | 2                                                                                                    |                                                                                                    |                |
| 😭 🍄 🔓 Hopf 7050RC - External Alarms                                                                                      |                                                                                                    | 🐴 🔻 🔊 👻 🖶 Sejte 🕶 🔇                                                                                                    | 🖟 Extras 🔻 🔞 🕶 |
| General Network                                                                                                    | NETWORK MANAGEMENT SERVER 705                                                                                                    | 0RC<br>© 2005-2009 rdcs.at<br>System                                                                                                    |                |
| Alarm Configuration                                                                                                    | External Alarms                                                                                                    |                                                                                                    | 1              |
| Syslog Configuration<br>eMail Configuration<br>SNMP Configuration<br>Alarm Messages<br>Alarm Messages<br>External Alarms | Input       Active       Label         1       Image: Control       Image: Control         2       Image: Image: Control       Image: Control         3       Image: Control       Image: Control         3       Image: Control       Image: Control         4       Image: Control       Image: Control         5       Image: Control       Image: Control         6       Image: Control       Image: Control         7       Image: Control       Image: Control         8       Image: Control       Image: Control | Alarm Level       Alarm Trigger         info       •         warning       Both Edges         error       •         Both Edges       •         alarm       •         Falling Edge       •         info       •         Rising Edge       •         none       •         Rising Edge       •         none       •         Rising Edge       •         none       •         Rising Edge       • |                |
|                                                                                                    |                                                                                                    |                                                                                                    |                |

Jeder Überwachungseingang wird separat konfiguriert:

#### Active:

Aktivieren / Deaktivieren des Überwachungseinganges für Auslösen von Alarmmeldungen.

#### Label:

Namensvergabe des Überwachungseingangs zur besseren Identifizierung der Alarmmeldung, maximal 65 ASCII-Zeichen möglich.

#### Alarm Level:

Der Alarm Level gibt den Prioritätslevel der zu sendenden Alarmmeldungen an.

#### Alarm Trigger:

Der Alarm Trigger gibt an bei welcher Eingangssignaländerung eine Alarmmeldung gesendet werden soll.

| Alarm Trigger | Signalwechsel | Anzeige  | TTL-Eingangssignal |
|---------------|---------------|----------|--------------------|
| Rising Edge   | Steigend      | Off ⇔ On | 5V ⇒0V             |
| Falling Edge  | Fallend       | On ⇔ Off | 0V ⇒ 5V            |
| Both Edgos    | Steigend und  | Off ⇔ On | 5V ⇔ 0V            |
| Both Edges    | Fallend       | On ⇔ Off | 0V ⇔ 5V            |

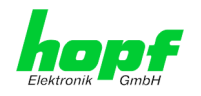

## 7.3.4 DEVICE Registerkarte

Jeder Link der Navigation auf der linken Seite führt zu zugehörigen detaillierten Einstellungsmöglichkeiten.

| hopf 7050RC - D                                                                                                    | evice Info                   |                                                                                                    | 191.7                   | Å • A •             | 🖶 🔻 🔂 Seite 🕶 🍈 Ex |
|----------------------------------------------------------------------------------------------------|------------------------------|----------------------------------------------------------------------------------------------------|-------------------------|---------------------|--------------------|
|                                                                                                    | 24 23 22 21 2<br>7001RC      | 8 19 18 17 16 15<br>NETWORK MA                                                                                         | NAGEMENT SERVER 70      | © 2005-2009 rdcs.at |                    |
| General                                                                                                    | Network                      | Alarm                                                                                                    | Device GPS              | System              |                    |
| Device                                                                                                    |                              | Device Info                                                                                                    |                         |                     |                    |
| Factory Default<br>Reboot Device<br>Image Update<br>H8 Firmware Up<br>Upload Certifica<br>Customized Sec<br>Banner<br>Passwords | is<br>odate<br>ate<br>curity | Device Uptime<br>0 days 00 hou<br>Serial Number<br>7050001094<br>Image Version<br>05.00<br>Image Program<br>17.04.2009 | rs 43 minutes<br>n Date |                     |                    |
| Master Passwor<br>Device Passwor                                                                                                | rd<br>rd                     |                                                                                                    |                         |                     |                    |
| Downloads                                                                                                    | ilee                         |                                                                                                    |                         |                     |                    |

Diese Registerkarte stellt die grundlegende Information über die Kartenhardware wie auch Software/Firmware zur Verfügung. Die Passwort Verwaltung sowie die Update Services für die Karte werden ebenfalls über diese Webseite zugänglich gemacht. Der komplette Downloadbereich ist auch ein Bestandteil dieser Seite.

#### 7.3.4.1 Device Information

Sämtliche Informationen stehen ausschließlich schreibgeschützt und nur lesbar zur Verfügung. Dem Benutzer stehen Informationen über die Kartentype, Seriennummer, aktuelle Softwareversionen für Servicezwecke und Serviceanfragen bereit.

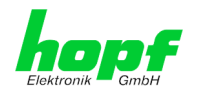

### 7.3.4.2 Hardware Information

Wie bei der Device Information ist auch hier nur lesender Zugriff möglich. Bei Serviceanfragen benötigt der Benutzer diese Informationen wie zum Beispiel Hardwarestand, Machversion, uvm.

| earbeiten <u>A</u> nsicht                                                                                                    | <u>Favoriten</u> E <u>x</u> tras   | 2                                                                                                    |                                                                                            |                                       |           |                   |                       |                       |          | ) at-           |
|----------------------------------------------------------------------------------------------------|------------------------------------|----------------------------------------------------------------------------------------------------|--------------------------------------------------------------------------------------------|---------------------------------------|-----------|-------------------|-----------------------|-----------------------|----------|-----------------|
| O Hopf 7050RC - Ha                                                                                                    | rdware Info                        |                                                                                                    |                                                                                            |                                       |           |                   |                       |                       | la       | 🦩 Seite 🔻 🍥 Exi |
| General                                                                                                    | 24 23 22 21 3<br>7001RC<br>Network | NETWORK                                                                                                    | n                                                                                          | GEMENT                                | SERVER    | 65 64 61<br>7050R | C<br>© 2009<br>System | 5-2009 <u>rdcs.at</u> |          |                 |
|                                                                                                    |                                    |                                                                                                    |                                                                                            |                                       |           |                   |                       |                       |          |                 |
| Device                                                                                                    |                                    | Hardware                                                                                                    | Info                                                                                       |                                       |           |                   |                       |                       |          |                 |
| Device Info<br>Hardware Info<br>Factory Defaults<br>Reboot Device<br>Image Update<br>H8 Firmware Upc<br>Upload Certificat<br>Customized Sect<br>Banner<br>Passwords | a<br>date<br>te<br>urity           | Serial Nu<br>7050001(<br>H8 Firmw<br>05.00 (2)<br>MACH Fir<br>01.01<br>Card Lay<br>00<br>Special P<br>08<br>Network<br>10/100 M | mber<br>194<br>are Vers<br>5.03.2009<br>mware Ve<br>put<br>rogram<br>Interface<br>Bit Auto | ion<br>9)<br>ersion<br>9 1<br>sensing |           |                   |                       |                       |          |                 |
| Master Password<br>Device Password                                                                                                    | <u>d</u><br>1                      | Network<br>Not avail                                                                                                    | Interface<br>able                                                                          | 2                                     |           |                   |                       |                       |          |                 |
| Demoles de                                                                                                    |                                    | Product-0<br>01705000                                                                                                    | Config-ID<br>1094080                                                                       | )<br>)101000000                       | 000000680 | 40706000          | 000011000             | 005002503             | 3090011  |                 |
| Downloads                                                                                                    |                                    | Current D                                                                                                    | IP Switc                                                                                   | h Settings                            |           | _                 |                       | _                     |          |                 |
| SNMP MIB                                                                                                    |                                    | 1<br>ON                                                                                                    | 2<br>OFF                                                                                   | 3<br>OFF                              | 4<br>OFF  | 5<br>OFF          | 6<br>OFF              | 7<br>OFF              | 8<br>OFF |                 |

## 7.3.4.3 Wiederherstellung der Werkseinstellungen - Factory Defaults

In manchen Fällen kann es nötig oder erwünscht sein, sämtliche Einstellungen der Karte auf Ihren Auslieferungszustand (Werkseinstellungen) zurückzusetzen.

| Factory Defaults                                                                                                    |
|----------------------------------------------------------------------------------------------------|
| WARNING!                                                                                                    |
| RESET to factory defaults is a critical action, all<br>values will be set to default - the device will be<br>rebootet immediately. Are you sure you want to<br>reset to factory defaults now? |
| Reset now                                                                                                    |

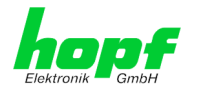

Mit dieser Funktion werden sämtliche Werte im Flashspeicher auf ihren Defaultwert zurückgesetzt, dies betrifft auch die Passwörter (siehe *Kapitel 10 Werks-Einstellungen / Factory-Default*).

Melden Sie sich als Master Benutzer laut Beschreibung im *Kapitel 7.2.1 LOGIN und LO-GOUT als Benutzer* an.

Drücken Sie den "Reset now" Knopf und warten Sie bis der Neustart beendet ist.

Ist dieser Vorgang einmal ausgelöst worden, gibt es KEINE Möglichkeit, die gelöschte Konfiguration wiederherzustellen.

| ACHTUNG:                                                                                                    |
|----------------------------------------------------------------------------------------------------|
| Eine vollständige Überprüfung und gegebenenfalls neue Konfiguration der Karte ist nach dem <b>Factory Default</b> notwendig, insbesondere das MAS-TER- und DEVICE-Passwort müssen neu gesetzt werden. |

#### 7.3.4.4 Neustart (Reboot) der Karte

| Reboot Device                                            |                                                                             |
|----------------------------------------------------------|-----------------------------------------------------------------------------|
| WARNING!<br>REBOOT is a crit<br>be lost. Are you<br>now? | ical action, all unsaved changes will<br>sure you want to reboot the device |
|                                                          | Reboot now                                                                  |

Alle nicht mit "**Save**" gespeicherten Einstellungen gehen mit dem Reset verloren (siehe *Kapitel 7.2.3 Eingeben oder Ändern eines Wertes*).

Melden Sie sich als Master Benutzer laut Beschreibung im *Kapitel 7.2.1 LOGIN und LO-GOUT als Benutzer* an.

Drücken Sie den "Reboot now" Knopf und warten Sie bis der Neustart beendet ist.

Dieser Vorgang kann bis zu einer Minute dauern. Die Webseite wird nicht automatisch aktualisiert.

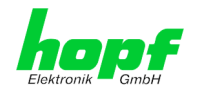

#### 7.3.4.5 Image Update & H8 Firmware Update

Patches und Fehlerbehebungen werden für die einzelnen Karten mittels Updates zur Verfügung gestellt. Sowohl die Embedded-Software als auch die H8-Firmware können ausschließlich über die Webschnittstelle in die Karte eingespielt werden (Anmeldung als 'master' Benutzer erforderlich).

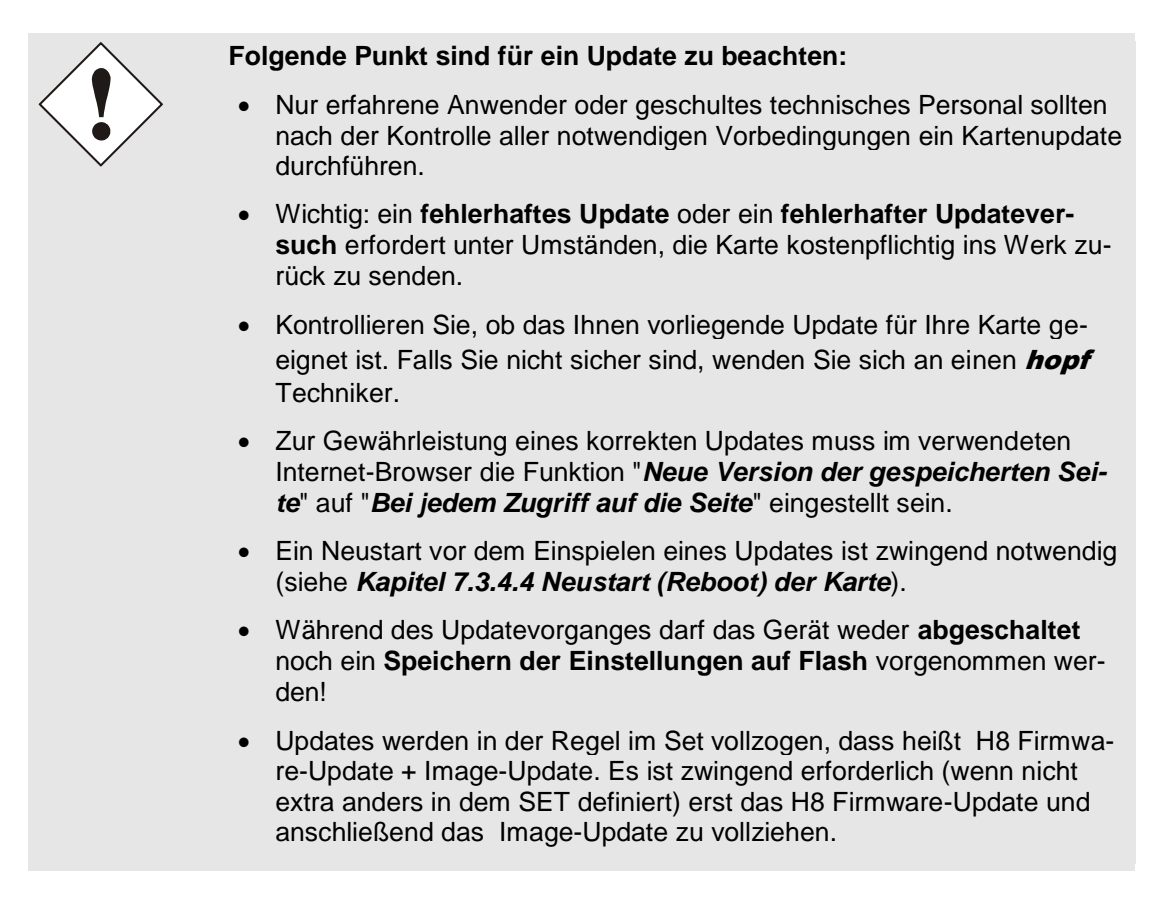

Zur Durchführung eines Updates tragen Sie den Namen sowie den Ordner, in dem sich das Update / Firmware Image befindet, in das Textfeld ein oder öffnen Sie den Datei - Auswahldialog durch Drücken der "Browse" (Durchsuchen) Schaltfläche.

Korrekte Imagebezeichnungen sind:

upgrade7050\_vXXxx.imgfür das Embedded-Image sowie(Updatedauer 3-5 Minuten)H8\_7050\_XXxx.binfür die H8 Firmware.(Updatedauer 3-5 Minuten)

Der Update Prozess wird durch Drücken der "**Update now**" Schaltfläche gestartet. Bei erfolgreicher Übertragung und Überprüfung der Checksumme wird das Update installiert und eine Erfolgsseite mit der Anzahl der Bytes, die übertragen und installiert wurden, angezeigt.

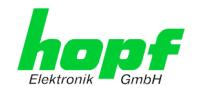

Nach dem Update muss ein Neustart der Karte durchgeführt werden.

| H8 Firmware Update                                                                                                    |                                                               |
|----------------------------------------------------------------------------------------------------|---------------------------------------------------------------|
| WARNING!                                                                                                    |                                                               |
| H8 FIRMWARE UPDATE is a critical acti<br>not to switch off power during upload<br>upload! In 6xxx and 7001 Systems the<br>will go in AUTORESET MODE! | on. Please ensure<br>and reboot after<br>e rest of the System |
| Update file:                                                                                                    |                                                               |
|                                                                                                    | Durchsuchen                                                   |
|                                                                                                    |                                                               |
|                                                                                                    | Upload now                                                    |
|                                                                                                    |                                                               |

| Image Update                                                               |                   |
|----------------------------------------------------------------------------|-------------------|
| WARNING!                                                                   |                   |
| IMAGE UPDATE is a critical action. Plea<br>switch off power during update! | ise ensure not to |
| Update file:                                                               |                   |
|                                                                            | Durchsuchen       |
|                                                                            | Update now        |

Das **H8 Update** unterscheidet sich in der Vorgangsweise lediglich durch einen automatischen Neustart der Karte 7050RC.

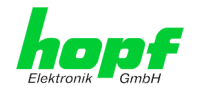

#### 7.3.4.6 Spezieller Anwender-Sicherheitshinweis (Customized Security Banner)

Hier können vom Anwender spezielle Sicherheitsinformationen eingetragen werden, die im General-Tab anzuzeigen sind.

| Cust        | omized Security Banner for General Tab                                                             |   |
|-------------|----------------------------------------------------------------------------------------------------|---|
| Sec         | urity Banner Text (max. 2000 characters)                                                           |   |
| This<br>sho | s is a Security Banner Text in HTML-code for specially custom information wn into the General Tab! | * |
|             |                                                                                                    |   |
|             |                                                                                                    |   |
|             |                                                                                                    |   |
|             |                                                                                                    |   |
|             |                                                                                                    |   |
|             |                                                                                                    | Ŧ |

Die Sicherheitsinformation kann als 'unformatierter' Text aber auch im HTML-Format beschrieben werden. Hierfür stehen 2000 Zeichen zur Verfügung, die ausfallsicher in der Karte 7050RC gespeichert werden.

| General          | Network           | Alarm          | Device               | GPS         | System                  |     |
|------------------|-------------------|----------------|----------------------|-------------|-------------------------|-----|
| Customized S     | ecurity Banner    |                |                      |             |                         |     |
| This is a Sec    | urity Banner Tex  | t in HTML-Code | for specially inform | nation show | n into the General Tab! |     |
|                  |                   |                | -                    |             |                         |     |
| System Time      |                   |                |                      |             | Clock Status            |     |
|                  |                   |                |                      |             |                         |     |
| DATE             | TIME              |                |                      |             | SYNCHRONIZAT            | ION |
| DATE<br>25.08.20 | тіме<br>109 11:02 | 2:49 UTC       |                      |             | SYNCHRONIZAT            | ION |

Nach erfolgreicher Speicherung erscheint im General-Tab der "Customized Security Banner" mit dem eingetragenen Sicherheitshinweis.

Zum Entfernen des "Customized Security Banner" ist der eingetragene Text wieder vollständig mit anschließender Speicherung zu löschen.

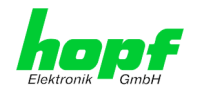

#### 7.3.4.7 Produkt Aktivierung

Für die Freischaltung optionaler Funktionen wie z.B. "Support for GLONASS board 7980RC" ist ein spezieller Aktivierungsschlüssel notwendig, der von der Firma *hopf* Elektronik GmbH angefordert werden kann.

Jeder Aktivierungsschlüssel ist an eine bestimmte Karte gebunden und kann somit nicht für mehrere Karten verwendet werden

| Conoral                            | Notwork  | Alarm           | Device                | CDS       | System                            |             |
|------------------------------------|----------|-----------------|-----------------------|-----------|-----------------------------------|-------------|
| General                            | Network  | Aldrin          | Device                | GPS       | System                            | <b>`</b> _` |
| avice                              | ſ        | Overview        |                       |           |                                   |             |
| evice                              |          | Overview        |                       |           |                                   |             |
| <u>Device Info</u>                 |          | Feature         |                       | Status    | Activation Key                    |             |
| <u>Hardware Info</u>               |          | Support for GL  | LONASS board 7980R    | C Inactiv | re N/A                            |             |
| Factory Defaults                   |          |                 |                       |           |                                   |             |
| <u>Repoot Device</u>               |          |                 |                       |           |                                   |             |
| H8 Firmware Upd                    | ate      | Activate Featur | re                    |           |                                   |             |
| Upload Certificat                  | <u>e</u> |                 |                       |           |                                   |             |
| Customized Secu                    | rity     | Insert Activati | ion Key               |           |                                   |             |
| <u>Banner</u><br>Product Activatio | n l      | - [             | -                     | ] - [     |                                   |             |
|                                    |          |                 |                       |           |                                   |             |
|                                    |          |                 |                       |           |                                   |             |
| asswords                           |          | Key Reset       |                       |           |                                   |             |
| Master Dassword                    |          |                 |                       |           |                                   |             |
| Device Password                    |          | WARNING!        |                       |           |                                   |             |
|                                    |          | The activate    | d features won't be   | available | e anymore after reset. If you wan | it to       |
|                                    |          | reactivate th   | is reactives you will | nave to   | enter the activation keys again.  |             |
| ownloads                           |          |                 |                       |           | Deufenne Kas Deachain             |             |
|                                    |          |                 |                       |           | Perform Key Reset now             |             |
| SIMMP MIB                          |          |                 |                       |           |                                   |             |

#### Overview

Auflistung der optionalen Funktionen mit aktuellem Freischaltstatus und dem gespeicherten Aktivierung-Schlüssel (Activation Key).

#### Activate Feature

Felder zur Eingabe eines neuen Aktivierungs-Schlüssels. Der Aktivierungs-Schlüssel hat 26 Zeichen und kann in Groß- und Kleinbuchstaben ohne Bindestrich (-) eingegeben werden. Nach Abschluss der Eingabe wird die Funktion mit Drücken der Apply-Taste dur Save to Flash Taste aktiviert. Wenn die Aktivierung erfolgreich war, wird die neue Funktion in der Übersicht (Overview) mit dem Status "Active" aufgelistet und kann sofort verwendet werden.

#### Key Reset

Löscht alle Aktivierungs-Schlüssel und legt alle optionalen Features in den Status "inaktiv". Alle anderen nicht optionalen Funktionen sind nach der Durchführung des Key-Reset weiter verfügbar. Wenn eine optionale Funktion erneut aktiviert wird, wird die letzte gespeicherte Konfiguration für diese Funktion wiederhergestellt.

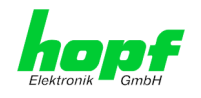

#### 7.3.4.8 Passwörter

Bei Passwörtern wird zwischen Groß- und Kleinschreibung unterschieden. Grundsätzlich sind alle alphanumerischen Zeichen so wie folgende Zeichen in Passwörtern erlaubt:

[]()\*-\_!\$%&/=?

(Siehe auch Kapitel 7.2.1 LOGIN und LOGOUT als Benutzer)

| Current password   |                 |  |
|--------------------|-----------------|--|
|                    | 9               |  |
| New nassword (min  | . 6 characters) |  |
| ten pussiora (init |                 |  |
|                    |                 |  |
| Confirm new passw  | ord             |  |
|                    |                 |  |
| 94.<br>19          | 75              |  |

### 7.3.4.9 Herunterladen von Konfigurationen - Downloads

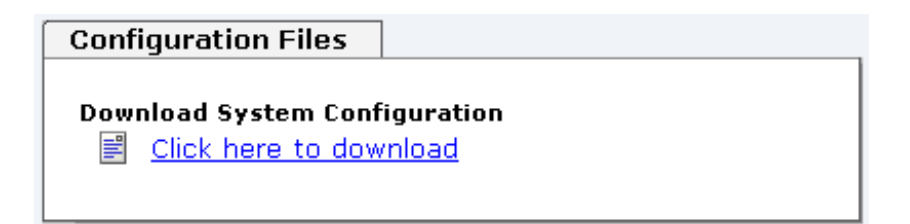

Um bestimmte Konfigurationsdateien über die Webschnittstelle herunterladen zu können, ist es erforderlich, sich als 'master' Benutzer angemeldet zu haben. Lediglich die Dokumentation kann ohne Anmeldung heruntergeladen werden.

Die private *hopf* enterprise MIB steht ebenfalls über Web zur Verfügung.

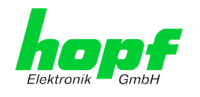

## 7.3.5 GPS

In dieser Registerkarte werden folgende GPS-Informationen dargestellt.

Weitere Informationen zum Thema "GPS Empfang und Satellitenanzeige können in der Systembeschreibung nachgeschlagen werden.

#### 7.3.5.1 GPS Overview

#### **Satellites Visible**

Theoretische Anzahl der vom GPS-Empfänger ermittelten Satelliten.

#### **Satellites Tracked**

Tatsächliche Anzahl der empfangenden Satelliten die zur Synchronisation des Basissystems verwendet werden.

#### Satellites Number – S/N Value

Übersicht der aktuell empfangenden GPS-Satelliten mit ihrer Empfangsstärke und deren entsprechenden Interpretation der Empfangsqualität.

| grün | 48-108 | gute Empfangsstärke        |
|------|--------|----------------------------|
| gelb | 33-45  | Ausreichende Empfangstärke |
| rot  | 0-30   | Schlechte Empfangsstärke   |

| Hopf 7050RC - Reception Quality - Windows Inter | net Explorer                                                                                                    |                                                         |                           |            |
|-------------------------------------------------|----------------------------------------------------------------------------------------------------|---------------------------------------------------------|---------------------------|------------|
| 😋 💿 🗸 📙 http://192.168.100.160/cgi-bin/mai      | n.cgi?gps&0                                                                                                    | -                                                       | 🕶 🍫 🗙 Google              | ۍ 🔍        |
| Datei Bearbeiten Ansicht Favoriten Extras       | 2                                                                                                    |                                                         |                           |            |
| 😭 🏟 🔓 Hopf 7050RC - Reception Quality           |                                                                                                    |                                                         | 🏠 💌 🗟 👻 🖶 💌 🔂 Sejte 💌 🍈 B | ġras ▼ 🕢 ▼ |
| GPS<br>Reception Quality                        | Alarm Device  Alarm Device  GPS Overview  Satellites Visible  11  Satellites Tracked 08  Satellite Number 13  25 23 16 7 8 0 0 0  Receiver Position  Reception Mode 3D Longitude EAST 007 deg 39,0049' Latitude NORTH 051 deg 12,0042' | S/N Value<br>96<br>96<br>90<br>81<br>42<br>42<br>0<br>0 |                           |            |

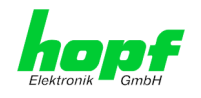

#### **Receiver Position**

#### 3D - Auswertung

Die Genauigkeit der Zeitauswertung wird von der genauen Positionsberechnung des Einsatzortes bestimmt. Für diese Berechnung sind mindestens 4 Satelliten (3D-Auswertung) notwendig. Mit der errechneten Position werden die Signallaufzeiten zu mehreren Satelliten bestimmt und aus deren Mittelwert die genaue Sekundenmarke erzeugt.

#### **Position-fix - Auswertung**

In dem Position-fix Modus kann das System bereits mit einem empfangenen Satelliten synchronisiert werden. Hierbei hängt die Genauigkeit wesentlich von der exakten Eingabe der Position des Aufstellungsortes ab. Die Berechnung der Sekundenmarke erfolgt dann für die eingegebene Position. Werden im Position-fix Modus vier oder mehr Satelliten empfangen, so springt die Auswertung für diese Zeit automatisch in den 3D-Modus und berechnet die genaue Position. Dadurch erhöht sich die Genauigkeit der Position-fix Auswertung auf dieselbe Genauigkeit wie in der 3D Auswertung.

#### Longitude / Latitude - Aktuelle Position mit Längen- und Breitengrad

Mit dieser Funktion wird die geographische Position der Anlage eingegeben. Diese Funktion ist bei der ersten Inbetriebnahme hilfreich und verkürzt die Erstsynchronisation des GPS-Empfängers.

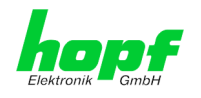

## 7.3.6 System

Jeder Link der Navigation auf der linken Seite führt zur zugehörigen detaillierten Systemübersicht.

#### 7.3.6.1 System Overview

Die Registerkarte System gibt eine Übersicht über alle im 7001RC System angemeldeten Systemkarten.

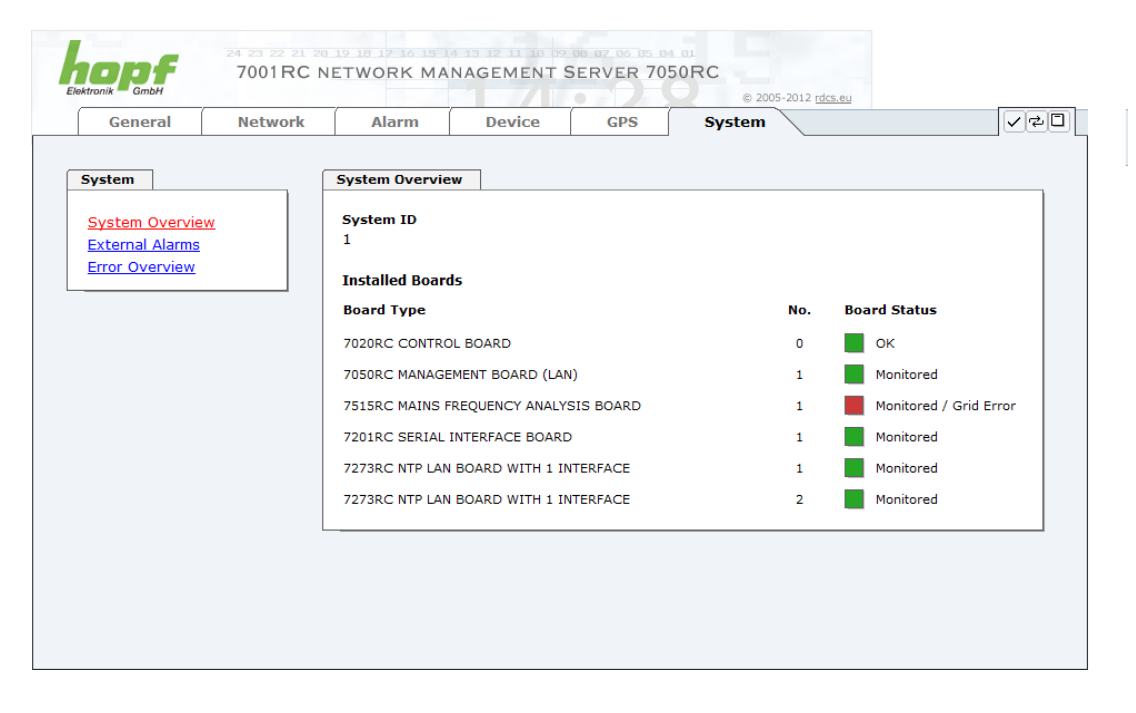

| System ID:        | 7001RC Systemkennung                                    |
|-------------------|---------------------------------------------------------|
| Installed Boards: | Übersicht der im 7001RC Sys-<br>tem befindlichen Karten |
| Board Type:       | Name der Systemkarte                                    |
| No.:              | eingestellte zugehörige System<br>kartennummer          |
| Board Status:     | aktueller Überwachungsstatus                            |
| Monitored:        | hoher Überwachungsgrad                                  |
| Idle:             | niedriger Überwachungsgrad                              |
| OK                | Status der Steuerkarte                                  |
|                   |                                                         |

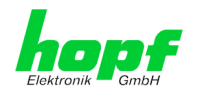

## 7.3.6.2 External Alarms

Übersicht des aktuellen Zustandes der optionalen externen Überwachungseingänge.

| Concert        | Nationali |                | Device | 000 | © 2005-2012 <u>rdcs.e</u> | <u> </u>      |
|----------------|-----------|----------------|--------|-----|---------------------------|---------------|
| General        | NetWork   | Alarm          | Device | GPS | System                    | <b>`</b>      |
| stem           |           | External Alarm | 5      |     |                           |               |
| System Overvie | w         | Input Active   | Label  |     |                           | Current Value |
| xternal Alarms |           | 1 N            |        |     |                           | OFF           |
|                |           | 2 N            |        |     |                           | OFF           |
|                |           | 3 N            |        |     |                           | OFF           |
|                |           | <b>4</b> N     |        |     |                           | OFF           |
|                |           | 5 N            |        |     |                           | OFF           |
|                |           | 6 N            |        |     |                           | OFF           |
|                |           | 7 N            |        |     |                           | OFF           |
|                |           | 8 N            |        |     |                           | OFF           |
|                |           |                |        |     |                           |               |
|                |           |                |        |     |                           |               |
|                |           |                |        |     |                           |               |
|                |           |                |        |     |                           |               |
|                |           |                |        |     |                           |               |

#### **External Alarms**

#### Input:

Nummer des Überwachungseingangs.

#### Active:

Aktivierungszustand des Überwachungseingangs mit Y = aktiviert und N = deaktiviert.

#### Label:

Namen des Überwachungseingangs.

#### **Current Value:**

Aktueller Zustand des Überwachungseingangs ON / OFF.

# 7.3.6.3 ERROR Overview

| General        | Network | Alarm                                                        | Device               | GPS                | System         |               |             |
|----------------|---------|--------------------------------------------------------------|----------------------|--------------------|----------------|---------------|-------------|
| stem           |         | Error Overview                                               |                      |                    |                |               |             |
| vstem Overview |         | Error Type                                                   |                      |                    |                | Error Mask    | Error State |
| xternal Alarms |         | Invalid System T                                             | ſime                 |                    |                | High Priority |             |
| rror Overview  |         | System not sync                                              | hronous (Radio)      |                    |                | High Priority |             |
|                |         | SyncOFF Timer a                                              | active               |                    |                | High, Ignored |             |
|                |         | SyncON Timer active                                          |                      |                    | Low Priority   |               |             |
|                |         | Monitoring Error                                             |                      |                    |                | Low Priority  |             |
|                |         | Mains Frequency Error (7515RC card-specific)                 |                      |                    |                | Low, Ignored  |             |
|                |         | Line Error (7406RC card-specific)                            |                      |                    |                | Low Priority  |             |
|                |         | Idle Error                                                   |                      |                    |                | High, Ignored |             |
|                |         | Control of the int                                           | ternal Crystal Basis | 5                  |                | High Priority |             |
|                |         | Keypad active                                                |                      |                    |                | Low Priority  |             |
|                |         | NTP accuracy lower than high (7271RC/7272RC card-specific)   |                      |                    | d-specific)    | Low Priority  |             |
|                |         | NTP accuracy lower than medium (7271RC/7272RC card-specific) |                      |                    | card-specific) | High, Ignored |             |
|                |         | SyncStatus Prir                                              | mary Source (only    | Multi-Source Mo    | le)            | Low, Ignored  |             |
|                |         | SyncStatus Sec                                               | condary Source (or   | nly Multi-Source I | Mode)          | High, Ignored |             |

Im System 7001RC können jederzeit die aktuellen Stati der einzelnen Meldungen eingesehen werden. Die Auflistung erfolgt ohne Berücksichtigung einer statischen oder dynamischen Fehlerauswertung.

Anzeige der im System eingestellten Error Status Anzeigen:

- High Hohe Prioritätsebene (Major-Error),
- Low Niedrige Prioritätsebene (Minor-Error),
- Ignored Fehler aus der Gesamtmeldung ausgeblendet

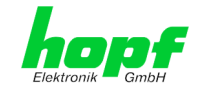

| Error Nr.<br>System<br>7001RC | Error Type                            | Erklärung                                                                                                    |
|-------------------------------|---------------------------------------|----------------------------------------------------------------------------------------------------|
| ERROR-01                      | Invalid System Time                   | Der Wert der Systemzeit ist gültig / ungültig                                                                                                    |
| ERROR-02                      | System not synchronous                | Der Systemstatus ist synchron / nicht synchron                                                                                                    |
| ERROR-03                      | SyncOFF Timer active                  | Der SyncOFF Timer läuft / läuft nicht                                                                                                    |
| ERROR-04                      | SyncON Timer active                   | Der SyncON Timer läuft / läuft nicht                                                                                                    |
| ERROR-05                      | Monitoring Error                      | Im "Monitor-Überwachungsmode" geschaltete<br>RC-Funktionskarte löst einen Fehler aus                                                                                                    |
| ERROR-06                      | Mains Frequency Error                 | Im "Monitor-Überwachungsmode" geschaltete<br>RC-Funktionskarte 7515RC meldet einen Netz-<br>frequenzfehler                                                                                                    |
| ERROR-07                      | Line Error                            | Im "Monitor-Überwachungsmode" geschaltete<br>RC-Funktionskarte 7406RC meldet einen Lini-<br>enfehler                                                                                                    |
| ERROR-08                      | Idle Error                            | Im "Idle-Mode" geschaltete RC-Funktionskarte<br>löst einen Fehler aus, weil sie falsch oder gar<br>nicht antwortet oder einen kartenspezifischen<br>Fehler meldet (Linienfehler, Netzfrequenzfehler<br>oder NTP accuracy < high / medium Meldung) |
| ERROR-09                      | Control of the internal Crystal Basis | Die Regelung der internen Quarzbasis detek-<br>tiert einen / keinen Fehler                                                                                                    |
| ERROR-10                      | Keypad active                         | Der Zugriff über die Remote-Schnittstelle ist<br>möglich / nicht möglich                                                                                                    |
| ERROR-11                      | NTP accuracy lower than high          | Im "Monitor-Überwachungsmode" geschaltete<br>RC-Funktionskarte meldet<br>NTP accuracy < high                                                                                                    |
| ERROR-12                      | NTP accuracy lower than medium        | Im "Monitor-Überwachungsmode" geschaltete<br>RC-Funktionskarte meldet<br>NTP accuracy < medium                                                                                                    |
| ERROR-13                      | Sync-Status Primary Source            | Die primäre Synchronisationsquelle steht / steht nicht für die Synchronisation zur Verfügung                                                                                                    |
| ERROR-14                      | Sync-Status Secondary Source          | Die sekundäre Synchronisationsquelle steht /<br>steht nicht für die Synchronisation zur Verfü-<br>gung                                                                                                    |

Folgende Fehler werden angezeigt:

#### Betrifft kartenspezifische Fehler:

- 1. Kartenspezifische Fehler werden von den betreffenden Karten gemeldet, d.h. falls die Karte ausfällt, werden die Kartenspezifischen Fehler nicht gemeldet, sondern nur der Ausfall der entsprechenden Karte!
- Kartenspezifische Fehler werden nur dann separat gemeldet, wenn die betreffende Karte im "Monitor-Überwachungsmode" läuft, sonst wird der Idle Fehler aktiviert.
   z.B.: fällt eine Karte 7406RC aus, die im "Monitor-Überwachungsmode" läuft, wird der Monitoring Fehler (ERROR-5) gemeldet aber kein Linienfehler (ERROR-7)!

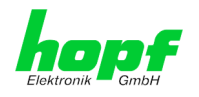

61 / 68

# 8 SSH- und Telnet-Basiskonfiguration

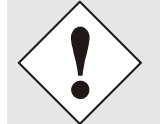

Über SSH oder Telnet ist nur eine Basiskonfiguration möglich. Die vollständige Konfiguration der Karte 7050RC erfolgt nur über den WebGUI.

Die Verwendung von SSH (Port 22) oder von Telnet (Port 23) ist genauso einfach wie über den WebGUI. Beide Protokolle verwenden die gleiche Benutzerschnittstelle und Menüstruktur.

Die Benutzernamen und Passwörter sind gleich wie im Web und werden synchron gehalten. (siehe *Kapitel 7.2.1 LOGIN und LOGOUT als Benutzer*)

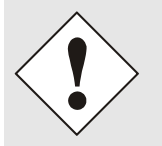

SSH erlaubt aus Sicherheitsgründen keine leeren Passwörter (dies ist aber Auslieferungszustand). Für die Verwendung von SSH muss also vorher ein Passwort über Telnet oder Web-GUI gesetzt worden sein.

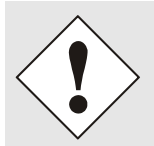

Für die Verwendung von Telnet oder SSH ist der entsprechende Service zu aktivieren (siehe *Kapitel 7.3.2.4 Management- / HMC Management Port / SNMP*)

```
🚰 100.10.10.200 - PuTTY
                                                                      - 🗆 ×
Username: master
Password:
Login successful.
     М
         M
               GGGG TTTTTTTT
     MM
         MM
               G G
                        Т
     мммм
               G
                           Т
             GGGGGG
     ммм
                           Т
     М
          М
             G G
                           Т
               GGGGG
     М
          М
                           Т
     Hopf 7050 MANAGEMENT CARD (c) 2006
     Press Enter to continue
Main Menu
 1 ... General
 2 ... Network
 3 ... Alarm
 4 ... System Overview
 5 ... Device Info
 0 ... Exit
Choose a Number =>
```

Die Navigation durch das Menü erfolgt durch Eingabe der jeweiligen Zahl, welche vor der Menüoption angeführt wird (wie im obigen Bild ersichtlich).

7050RC MANAGEMENT Karte - V06.00

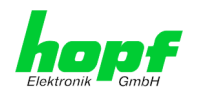

# 9 Technische Daten

# 9.1 Allgemein

| Bauform                                            | Europakarte 160 x 100 mm                                                   |
|----------------------------------------------------|----------------------------------------------------------------------------|
| Baugruppenträger                                   | <ul> <li>19" 3HE-Baugruppenträger<br/>mit 3HE/4TE-Frontblende</li> </ul>   |
|                                                    | <ul> <li>Slim Line 1HE-Baugruppenträger<br/>mit 1HE-Frontblende</li> </ul> |
| Spannungsversorgung<br>interne Systemspannung Vcc  | 5V DC $\pm$ 5% via Systembus                                               |
| Leistungsaufnahme                                  |                                                                            |
| normal Betrieb                                     | ca. 700 mA                                                                 |
| Bootphase                                          | ca. 1200 mA                                                                |
| MTBF                                               | > 285.000 Std.                                                             |
| Netzwerkinterface                                  | 10/100 Base-T                                                              |
| Ethernet-Kompatibilität                            | Version 2.0 / IEEE 802.3                                                   |
| Isolationsspannung<br>(Netzwerk- zur System-Seite) | 1500 Vrms                                                                  |
| Interne TTL-Eingänge                               | TTL kompatibel                                                             |
| Interne TTL-Ausgänge                               | TTL kompatibel mit max. I <sub>out</sub> =75mA                             |

# 9.2 Umgebungsbedingungen

| Temperaturbereich |                                                                      |
|-------------------|----------------------------------------------------------------------|
| Betrieb           | 0°C bis +40°C                                                        |
| Lagerung          | -20°C bis +75°C                                                      |
| Feuchtigkeit      | max. 95%, nicht betauend                                             |
| Kühlung           | passive Kühlung (Kühlkörper)<br>aktive Kühlung / Belüftung empfohlen |

## 9.3 CE Konform zu 89/336/EWG und 73/23/EWG

| CE Konform zur EMV-Richtlinie 89/336/EWG und<br>zur Niederspannungsrichtlinie 73/23/EWG |                                |  |  |  |  |
|-----------------------------------------------------------------------------------------|--------------------------------|--|--|--|--|
| Sicherheit /                                                                            | DIN EN 60950-1:2001            |  |  |  |  |
| Niederspannungsrichtlinie                                                               | + A11 + Corrigendum            |  |  |  |  |
| EN 61000-6-4                                                                            |                                |  |  |  |  |
| EMV (Elektromagnetische<br>Verträglichkeit) / Störfestigkeit                            | EN 610000-4-2 /-3/-4/-5/-6/-11 |  |  |  |  |
| EN 61000-6-2                                                                            | EN 61000-3-2 /-3               |  |  |  |  |
| Funkstörspannung EN 55022                                                               | EN 55022 Klasse B              |  |  |  |  |
| Funkstörstrahlung EN 55022                                                              | EN 55022 Klasse B              |  |  |  |  |

# 9.4 LAN

| Netzwerkverbindung                | Erfolgt über ein LAN-Kabel mit RJ45-Stecker (empfohlener Leitungstyp CAT5 oder besser). |
|-----------------------------------|-----------------------------------------------------------------------------------------|
| Request pro Sekunde               | max. 1000 Requests                                                                      |
| Anzahl der anschließbaren Clients | theoretisch unbegrenzt                                                                  |

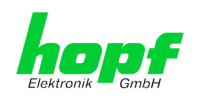

## 9.5 Netzwerkprotokolle

- IPv4: Dynamic Host Configuration Protocol DHCP (RFC 2131)
- HTTP/ HTTPS
- DHCP
- Telnet
- SSH
- SNMP

## 9.6 Konfiguration

- HTTP/HTTPS-WebGUI (Browser-basiert)
- Telnet
- SSH
- Externes LAN Konfigurations-Tool
- hopf 7001RC System Tastatur und Anzeige / HMC
- Hopf Management Console (HMC)

### 9.7 Management

- HTTP/HTTPS (status, control)
- SNMPv2c, SNMP Traps (MIB-II, Private Enterprise MIB)
- Email Benachrichtigung
- Syslog Meldungen auf einen externen Syslog Server
- Update über TCP/IP
- Fail-safe / Watchdog

### 9.8 Hardware

- Update
- Watchdog-Schaltung
- Power-Management
- System-Management

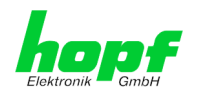

# Werks-Einstellungen / Factory-Defaults Der Auslieferungszustand der Karte 7050RC entspricht in der Regel den Factory Defaults. 10

#### Network 10.1

| Host/Nameservice                  | Einstellung    | Darstellung WebGUI |
|-----------------------------------|----------------|--------------------|
| Hostname                          | hopf727x       | hopf727x           |
| Default Gateway                   | keine Änderung |                    |
| DNS 1                             | leer           |                    |
| DNS 2                             | leer           |                    |
| Network Interface ETH0            | Einstellung    | WebGUI             |
| Use Custom Hardware Address (MAC) | deaktiviert    | disabled           |
| Custom Hardware Address (MAC)     | leer           |                    |
| DHCP                              | deaktiviert    | disabled           |
| IP                                | keine Änderung | keine Änderung     |
| Netmask                           | keine Änderung | keine Änderung     |
| Operation mode                    | Auto negotiate | Auto negotiate     |
| Routing                           | Einstellung    | WebGUI             |
| User Defined Routes               | leer           |                    |
| Management                        | Einstellung    | WebGUI             |
| HTTP                              | aktiviert      | enabled            |
| HTTPS                             | deaktiviert    | disabled           |
| SSH                               | deaktiviert    | disabled           |
| TELNET                            | deaktiviert    | disabled           |
| SNMP                              | deaktiviert    | disabled           |
| Hopf Management Console           | deaktiviert    | disabled           |
| HMC Management Port               | 12000          | 12000              |
| System Location                   | leer           |                    |
| System Contact                    | leer           |                    |
| Read Community                    | leer           |                    |
| Read/Write Community              | leer           |                    |

## 10.2 ALARM

| Syslog Configuration     | Einstellung      | WebGUI   |
|--------------------------|------------------|----------|
| Syslog                   | deaktiviert      | disabled |
| Server Name              | leer             |          |
| Alarm Level              | deaktiviert      | none     |
| eMail Configuration      | Einstellung      | WebGUI   |
| eMail Notifications      | deaktiviert      | disabled |
| SMTP Server              | leer             |          |
| Sender Address           | leer             |          |
| eMail Addresses          | leer             |          |
| SNMP Traps Configuration | Einstellung      | WebGUI   |
| SNMP Traps               | deaktiviert      | disabled |
| Alarm Level              | deaktiviert      | none     |
| SNMP Trap Receivers      | leer             |          |
| Alarm Messages           | Einstellung      | WebGUI   |
| Alarms                   | alle deaktiviert | all none |
| External Alarms          | Einstellung      | WebGUI   |
| Alarms                   | alle deaktiviert | all none |

## **10.3 DEVICE**

| User Passwords  | Einstellung | WebGUI |
|-----------------|-------------|--------|
| Master Password | leer        |        |
| Device Password | leer        |        |

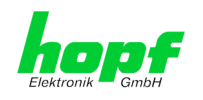

65 / 68

# 11 Glossar und Abkürzungen

## 11.1.1 Zeitspezifische Ausdrücke

| UTCDie UTC-Zeit (Universal Time Coordinated) wurde angelehnt an<br>die Definition der Greenwich Mean Time (GMT) vom Nullmeri-<br>dian. Während GMT astrologischen Berechnungen folgt, orien-<br>tiert sich UTC mit Stabilität und Genauigkeit am Cäsiumnormal.<br>Um diese Abweichung zu füllen, wurde die Schaltsekunde defi-<br>niert.Zeitzone –<br>TimezoneDie Erdkugel wurde ursprünglich in 24 Längssegmente oder<br>auch Zeitzonen eingeteilt. Heute gibt es jedoch mehrere Zeitzo-<br>nen die teilweise spezifisch für nur einzelne Länder gelten.<br>Mit den Zeitzonen wurde berücksichtigt, dass der lokale Tag<br>und das Sonnenlicht zu unterschiedlichen Zeiten auf die einzel-<br>nen Zeitzonen treffen.<br>Der Nullmeridian verläuft durch die Britische Stadt Greenwich.DifferenzzeitDifferenzzeit ist die Differenz zwischen UTC und der, in der<br>jeweiligen Zeitzone gültigen, Standardzeit (Winterzeit).<br>Sie wird durch die jeweils lokalen Zeitzone festgelegt.Iokale Standardzeit<br>(Winterzeit) –<br>Daylight saving timeDer Sommerzeit offset beträgt +01:00h.<br>Die Sommerzeit wurde eingeführt, um den Energiebedarf eini-<br>ger Länder zu reduzieren. Dabei wird eine Stunde zur Stan-<br>dardzeit während der Sommermonate zugerechnet.Lokalzeit –<br>Local TimeLokalzeit = Standardzeit, soweit in der jeweiligen Zeitzone vor-<br>handen mit Sommerzeit-/ Winterzeitumschaltung.Schaltsekunde –<br>leap secondEine Schaltsekunde ist eine in die offizielle Zeit (UTC) zusätz-<br>lich eingefügte Sekunde, um sie bei Bedarf mit der Mittleren<br>Sonnenzeit (=GMT) zu synchronisieren.<br>Schaltsekunde international Meference Systems Service (IERS) festgelegt. |                                       |                                                                                                    |  |
|----------------------------------------------------------------------------------------------------|---------------------------------------|----------------------------------------------------------------------------------------------------|--|
| Zeitzone –<br>TimezoneDie Erdkugel wurde ursprünglich in 24 Längssegmente oder<br>auch Zeitzonen eingeteilt. Heute gibt es jedoch mehrere Zeitzo-<br>nen die teilweise spezifisch für nur einzelne Länder gelten.<br>Mit den Zeitzonen wurde berücksichtigt, dass der lokale Tag<br>und das Sonnenlicht zu unterschiedlichen Zeiten auf die einzel-<br>nen Zeitzonen treffen.<br>Der Nullmeridian verläuft durch die Britische Stadt Greenwich.DifferenzzeitDifferenzzeit ist die Differenz zwischen UTC und der, in der<br>jeweiligen Zeitzone gültigen, Standardzeit (Winterzeit).<br>Sie wird durch die jeweils lokalen Zeitzone testgelegt.Iokale Standardzeit<br>(Winterzeit) –<br>Iocal Standard timeStandardzeit = UTC + Differenzzeit<br>Die Differenzzeit wird durch die lokale Zeitzone und die lokalen<br>politischen Bestimmungen festgelegt.Daylight saving time<br>Local TimeDie Sommerzeit oder Sommerzeit, wind der Sommerzeit, wind der Sommerzeit, wind eine Stunde zur Stan-<br>dardzeit während der Sommernonate zugerechnet.Lokalzeit –<br>Local TimeLokalzeit = Standardzeit, soweit in der jeweiligen Zeitzone vor-<br>handen mit Sommerzeit-/ Winterzeitumschaltung.Schaltsekunde –<br>leap secondEine Schaltsekunde ist eine in die offizielle Zeit (UTC) zusätz-<br>lich eingefügte Sekunde, um sie bei Bedarf mit der Mittleren<br>Sonnenzeit (=GMT) zu synchronisieren.                                                                                                    | UTC                                   | Die <b>UTC-Zeit</b> (Universal Time Coordinated) wurde angelehnt an<br>die Definition der Greenwich Mean Time (GMT) vom Nullmeri-<br>dian. Während GMT astrologischen Berechnungen folgt, orien-<br>tiert sich UTC mit Stabilität und Genauigkeit am Cäsiumnormal.<br>Um diese Abweichung zu füllen, wurde die Schaltsekunde defi-<br>niert. |  |
| Mit den Zeitzonen wurde berücksichtigt, dass der lokale Tag<br>und das Sonnenlicht zu unterschiedlichen Zeiten auf die einzel-<br>nen Zeitzonen treffen.DifferenzzeitDer Nullmeridian verläuft durch die Britische Stadt Greenwich.DifferenzzeitDifferenzzeit ist die Differenz zwischen UTC und der, in der<br>jeweiligen Zeitzone gültigen, Standardzeit (Winterzeit).<br>Sie wird durch die jeweils lokalen Zeitzone festgelegt.Iokale Standardzeit<br>(Winterzeit) -<br>Iocal Standard timeStandardzeit = UTC + Differenzzeit<br>Die Differenzzeit wird durch die lokale Zeitzone und die lokalen<br>politischen Bestimmungen festgelegt.Sommerzeit -<br>Daylight saving timeDer Sommerzeit offset beträgt +01:00h.Diger Länder zu reduzieren. Dabei wird eine Stunde zur Stan-<br>dardzeit während der Sommermonate zugerechnet.Lokalzeit -<br>Local TimeLokalzeit = Standardzeit, soweit in der jeweiligen Zeitzone vor-<br>handen mit Sommerzeit-/ Winterzeitumschaltung.Schaltsekunde -<br>leap secondEine Schaltsekunde ist eine in die offizielle Zeit (UTC) zusätz-<br>lich eingefügte Sekunde, um sie bei Bedarf mit der Mittleren<br>Sonnenzeit (=GMT) zu synchronisieren.<br>                                                                                                    | Zeitzone –<br>Timezone                | Die Erdkugel wurde ursprünglich in 24 Längssegmente oder<br>auch Zeitzonen eingeteilt. Heute gibt es jedoch mehrere Zeitzo-<br>nen die teilweise spezifisch für nur einzelne Länder gelten.                                                                                                    |  |
| Der Nullmeridian verläuft durch die Britische Stadt Greenwich.DifferenzzeitDifferenzzeit ist die Differenz zwischen UTC und der, in der<br>jeweiligen Zeitzone gültigen, Standardzeit (Winterzeit).<br>Sie wird durch die jeweils lokalen Zeitzone festgelegt.Iokale Standardzeit<br>(Winterzeit) –<br>Iocal Standard timeStandardzeit = UTC + Differenzzeit<br>Die Differenzzeit wird durch die lokale Zeitzone und die lokalen<br>politischen Bestimmungen festgelegt.Sommerzeit –<br>Daylight saving timeDer Sommerzeit offset beträgt +01:00h.<br>Die Sommerzeit wurde eingeführt, um den Energiebedarf eini-<br>ger Länder zu reduzieren. Dabei wird eine Stunde zur Stan-<br>                                                                                                    |                                       | Mit den Zeitzonen wurde berücksichtigt, dass der lokale Tag<br>und das Sonnenlicht zu unterschiedlichen Zeiten auf die einzel-<br>nen Zeitzonen treffen.                                                                                                    |  |
| DifferenzzeitDifferenzzeit ist die Differenz zwischen UTC und der, in der<br>jeweiligen Zeitzone gültigen, Standardzeit (Winterzeit).<br>Sie wird durch die jeweils lokalen Zeitzone festgelegt.Iokale Standardzeit<br>(Winterzeit) –<br>Iocal Standard timeStandardzeit = UTC + Differenzzeit<br>Die Differenzzeit wird durch die lokale Zeitzone und die lokalen<br>politischen Bestimmungen festgelegt.Sommerzeit –<br>                                                                                                    |                                       | Der Nullmeridian verläuft durch die Britische Stadt Greenwich.                                                                                                    |  |
| Sie wird durch die jeweils lokalen Zeitzone festgelegt.Iokale Standardzeit<br>(Winterzeit) -<br>local Standard timeStandardzeit = UTC + Differenzzeit<br>Die Differenzzeit wird durch die lokale Zeitzone und die lokalen<br>politischen Bestimmungen festgelegt.Sommerzeit -<br>Daylight saving timeDer Sommerzeitoffset beträgt +01:00h.Daylight saving time<br>Lokalzeit -<br>Local TimeDie Sommerzeit wurde eingeführt, um den Energiebedarf eini-<br>ger Länder zu reduzieren. Dabei wird eine Stunde zur Stan-<br>dardzeit während der Sommermonate zugerechnet.Lokalzeit -<br>Local TimeLokalzeit = Standardzeit, soweit in der jeweiligen Zeitzone vor-<br>handen mit Sommerzeit-/ Winterzeitumschaltung.Schaltsekunde -<br>leap secondEine Schaltsekunde ist eine in die offizielle Zeit (UTC) zusätz-<br>lich eingefügte Sekunde, um sie bei Bedarf mit der Mittleren<br>Sonnenzeit (=GMT) zu synchronisieren.<br>Schaltsekunden werden international vom International Earth<br>Rotation and Reference Systems Service (IERS) festgelegt.                                                                                                    | Differenzzeit                         | Differenzzeit ist die Differenz zwischen UTC und der, in der jeweiligen Zeitzone gültigen, Standardzeit (Winterzeit).                                                                                                    |  |
| lokale Standardzeit<br>(Winterzeit) –<br>local Standard timeStandardzeit = UTC + Differenzzeit<br>Differenzzeit wird durch die lokale Zeitzone und die lokalen<br>politischen Bestimmungen festgelegt.Sommerzeit –<br>Daylight saving timeDer Sommerzeitoffset beträgt +01:00h.Daylight saving timeDie Sommerzeit wurde eingeführt, um den Energiebedarf eini-<br>ger Länder zu reduzieren. Dabei wird eine Stunde zur Stan-<br>dardzeit während der Sommermonate zugerechnet.Lokalzeit –<br>Local TimeLokalzeit = Standardzeit, soweit in der jeweiligen Zeitzone vor-<br>handen mit Sommerzeit-/ Winterzeitumschaltung.Schaltsekunde –<br>leap secondEine Schaltsekunde ist eine in die offizielle Zeit (UTC) zusätz-<br>lich eingefügte Sekunde, um sie bei Bedarf mit der Mittleren<br>Sonnenzeit (=GMT) zu synchronisieren.<br>Schaltsekunden werden international vom International Earth<br>Rotation and Reference Systems Service (IERS) festgelegt.                                                                                                    |                                       | Sie wird durch die jeweils lokalen Zeitzone festgelegt.                                                                                                    |  |
| (Winterzeit) -<br>local Standard timeDie Differenzzeit wird durch die lokale Zeitzone und die lokalen<br>politischen Bestimmungen festgelegt.Sommerzeit -<br>Daylight saving timeDer Sommerzeitoffset beträgt +01:00h.Daylight saving timeDie Sommerzeit wurde eingeführt, um den Energiebedarf eini-<br>ger Länder zu reduzieren. Dabei wird eine Stunde zur Stan-<br>dardzeit während der Sommermonate zugerechnet.Lokalzeit -<br>Local TimeLokalzeit = Standardzeit, soweit in der jeweiligen Zeitzone vor-<br>handen mit Sommerzeit-/ Winterzeitumschaltung.Schaltsekunde -<br>leap secondEine Schaltsekunde ist eine in die offizielle Zeit (UTC) zusätz-<br>lich eingefügte Sekunde, um sie bei Bedarf mit der Mittleren<br>Sonnenzeit (=GMT) zu synchronisieren.<br>Schaltsekunden werden international vom International Earth<br>Rotation and Reference Systems Service (IERS) festgelegt.                                                                                                    | lokale Standardzeit                   | Standardzeit = UTC + Differenzzeit                                                                                                    |  |
| Sommerzeit –Der Sommerzeitoffset beträgt +01:00h.Daylight saving timeDie Sommerzeit wurde eingeführt, um den Energiebedarf eini-<br>ger Länder zu reduzieren. Dabei wird eine Stunde zur Stan-<br>dardzeit während der Sommermonate zugerechnet.Lokalzeit –Lokalzeit = Standardzeit, soweit in der jeweiligen Zeitzone vor-<br>handen mit Sommerzeit-/ Winterzeitumschaltung.Schaltsekunde –Eine Schaltsekunde ist eine in die offizielle Zeit (UTC) zusätz-<br>lich eingefügte Sekunde, um sie bei Bedarf mit der Mittleren<br>Sonnenzeit (=GMT) zu synchronisieren.<br>Schaltsekunden werden international vom International Earth<br>Rotation and Reference Systems Service (IERS) festgelegt.                                                                                                    | (Winterzeit) –<br>local Standard time | Die Differenzzeit wird durch die lokale Zeitzone und die lokalen politischen Bestimmungen festgelegt.                                                                                                    |  |
| Daylight saving timeDie Sommerzeit wurde eingeführt, um den Energiebedarf einiger Länder zu reduzieren. Dabei wird eine Stunde zur Standardzeit während der Sommermonate zugerechnet.Lokalzeit -<br>Local TimeLokalzeit = Standardzeit, soweit in der jeweiligen Zeitzone vorhanden mit Sommerzeit-/ Winterzeitumschaltung.Schaltsekunde -<br>leap secondEine Schaltsekunde ist eine in die offizielle Zeit (UTC) zusätz-<br>lich eingefügte Sekunde, um sie bei Bedarf mit der Mittleren<br>                                                                                                    | Sommerzeit –                          | Der Sommerzeitoffset beträgt +01:00h.                                                                                                    |  |
| Lokalzeit –Lokalzeit = Standardzeit, soweit in der jeweiligen Zeitzone vor-<br>handen mit Sommerzeit-/ Winterzeitumschaltung.Schaltsekunde –Eine Schaltsekunde ist eine in die offizielle Zeit (UTC) zusätz-<br>lich eingefügte Sekunde, um sie bei Bedarf mit der Mittleren<br>Sonnenzeit (=GMT) zu synchronisieren.<br>Schaltsekunden werden international vom International Earth<br>Rotation and Reference Systems Service (IERS) festgelegt.                                                                                                    | Daylight saving time                  | Die Sommerzeit wurde eingeführt, um den Energiebedarf eini-<br>ger Länder zu reduzieren. Dabei wird eine Stunde zur Stan-<br>dardzeit während der Sommermonate zugerechnet.                                                                                                    |  |
| Local Timehanden mit Sommerzeit-/ Winterzeitumschaltung.Schaltsekunde –<br>leap secondEine Schaltsekunde ist eine in die offizielle Zeit (UTC) zusätz-<br>lich eingefügte Sekunde, um sie bei Bedarf mit der Mittleren<br>Sonnenzeit (=GMT) zu synchronisieren.<br>Schaltsekunden werden international vom International Earth<br>Rotation and Reference Systems Service (IERS) festgelegt.                                                                                                    | Lokalzeit –                           | Lokalzeit = Standardzeit, soweit in der jeweiligen Zeitzone vor-                                                                                                    |  |
| Schaltsekunde –<br>leap secondEine Schaltsekunde ist eine in die offizielle Zeit (UTC) zusätz-<br>lich eingefügte Sekunde, um sie bei Bedarf mit der Mittleren<br>Sonnenzeit (=GMT) zu synchronisieren.<br>Schaltsekunden werden international vom International Earth<br>Rotation and Reference Systems Service (IERS) festgelegt.                                                                                                    | Local Time                            | handen mit Sommerzeit-/ Winterzeitumschaltung.                                                                                                    |  |
| leap second       lich eingefugte Sekunde, um sie bei Bedarf mit der Mittleren         Sonnenzeit (=GMT) zu synchronisieren.         Schaltsekunden werden international vom International Earth         Rotation and Reference Systems Service (IERS) festgelegt.                                                                                                    | Schaltsekunde –                       | Eine Schaltsekunde ist eine in die offizielle Zeit (UTC) zusätz-                                                                                                    |  |
|                                                                                                    | leap second                           | Sonnenzeit (=GMT) zu synchronisieren.<br>Schaltsekunden werden international vom International Earth<br>Rotation and Reference Systems Service (IERS) festgelegt.                                                                                                    |  |

7050RC MANAGEMENT Karte - V06.00

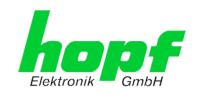

# 11.2 Abkürzungen

| D, DST | Daylight Saving Time (Sommerzeit)                                 |
|--------|-------------------------------------------------------------------|
| ETH0   | Ethernet Interface 0                                              |
| FW     | Firmware                                                          |
| GPS    | Global Positioning System                                         |
| HW     | Hardware                                                          |
| IF     | Interface                                                         |
| IP     | Internet Protocol                                                 |
| LAN    | Local Area Network                                                |
| LED    | Light Emitting Diode (a indicator lamp)                           |
| NTP    | Network Time Protocol (version 3: RFC 1305)                       |
| NE     | Network Element                                                   |
| OEM    | Original Equipment Manufacturer                                   |
| OS     | Operating System                                                  |
| PC     | Personal Computer                                                 |
| RFC    | Recommendation for Comments                                       |
| SNMP   | Simple Network Management Protocol (handled by more than 60 RFCs) |
| SNTP   | Simple Network Time Protocol (version 4: RFC 2030)                |
| S, STD | Standard Time (Winterzeit)                                        |
| ТСР    | Transmission Control Protocol                                     |
| ToD    | Time of Day                                                       |
| UTC    | Universal Time Coordinated                                        |
| WAN    | Wide Area Network                                                 |
| msec   | Millisekunde (10 <sup>-3</sup> Sekunden)                          |
| µsec   | Mikrosekunde (10 <sup>-6</sup> Sekunden)                          |
| ppm    | Teile pro Million (Parts per Million) / 10 <sup>-6</sup>          |
| RFC    | Remote Function Call                                              |

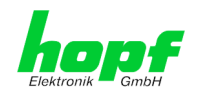

# 11.3 Definitionen

Erläuterung der in diesem Dokument verwendeten Begriffe.

## 11.3.1 DHCP (Dynamic Host Configuration Protocol)

Durch DHCP ist die Einbindung eines neuen Computers in ein bestehendes Netzwerk ohne weitere Konfiguration möglich. Es muss lediglich der automatische Bezug der IP-Adresse am Client eingestellt werden. Ohne DHCP sind relativ aufwendige Einstellungen nötig, neben der IP-Adresse die Eingabe weiterer Parameter wie Netzmaske, Gateway, DNS-Server. Per DHCP kann ein DHCP-Server diese Parameter beim Starten eines neuen Rechners (DHCP-Client) automatisch vergeben.

DHCP ist eine Erweiterung des BOOTP-Protokolls. Wenn ein DHCP-Server in ihrem Netzwerk vorhanden und DHCP aktiviert ist, wird automatisch eine gültige IP-Adresse zugewiesen.

Werksseitig wird die Karte mit aktiviertem DHCP ausgeliefert.

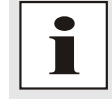

Für weitere Informationen siehe RFC 2131 Dynamic Host Configuration Protocol

## 11.3.2 TCP/IP (Transmission Control Protocol / Internet Protocol)

TCP und IP werden üblicherweise gemeinsam benutzt und somit hat sich der Terminus TCP/IP als Standard für beide Protokolle eingebürgert.

IP basiert auf Netzwerkschicht 3 (Schicht 3) im OSI Schichtenmodel während TCP auf Schicht 4, der Transportschicht, basiert. Mit anderen Worten, der Ausdruck TCP/IP bezeichnet Netzwerkkommunikation, bei der der TCP Transportmechanismus verwendet wird, um Daten über IP Netze zu verteilen oder zu liefern. Als einfaches Beispiel: Web Browser benutzen TCP/IP, um mit Webservern zu kommunizieren.

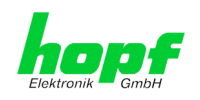

# 12 RFC's Auflistung

- IPv4: Dynamic Host Configuration Protocol - DHCP (RFC 2131)
- Symmetric Key and Autokey Authentication
- Hypertext Transfer Protocol (HTTP): HTTP/HTTPS (RC 2616)
- Secure Shell (SSH): SSH v1.3, SSH v1.5, SSH v2 (OpenSSH)
- Telnet: (RFC 854-RFC 861)
- Simple Network Management Protocol (SNMP): SNMPv1 (RFC 1157), SNMPv2c (RFC 1901-1908)
- Simple Mail Transfer Protocol (RFC 2821)

# 13 Auflistung der verwendeten Open-Source Pakete

- boa-0.94.13.tar.gz
- busybox-1.00-pre5.tar.bz2
- e100-2.3.43.tar.gz
- ethtool-3.tar.gz
- gmp-4.1.2.tar.bz2
- liboop-1.0.tar.gz
- linux-2.4.21.tar.bz2
- Ish-1.5.3.tar.gz
- mini\_httpd-1.19.tar.gz
- mtd-snapshot-20040303.tar.bz2
- net-snmp-5.2.1.2.tar.gz
- ntp-4.2.0.tar.gz
- openssl-0.9.6l.tar.gz
- passwd.tar.gz
- PPSkit-2.1.2.tar.bz2
- smc91111.tar.bz2
- sysklogd-1.4.1.tar.gz
- tinylogin-1.4.tar.bz2
- uClibc-0.9.26.tar.bz2
- udhcp-0.9.8.tar.gz
- zlib-1.2.1.tar.bz2